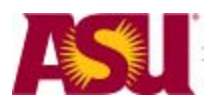

Arizona State University

# **Table of Contents**

Click on any topic below to go directly to that page.

| Introduction                                                                                                    | 3                    |
|----------------------------------------------------------------------------------------------------|----------------------|
| What you will learn from this document                                                                                                    | 3                    |
| Description of the new Log-ins                                                                                                    | 3                    |
| How to Gain Access to the system.                                                                                                    | 3                    |
| Getting Started                                                                                                    | 4                    |
| How to get to PeopleSoft                                                                                                    | 4                    |
| Logging In                                                                                                    | 4                    |
| Changing Password                                                                                                    | 5                    |
| Basic Navigation                                                                                                    | 6                    |
| Using Menus                                                                                                    | 6                    |
| Using Search Screens                                                                                                    | 7                    |
| Saving to Favorites                                                                                                    | 8                    |
| Checking Current Roles                                                                                                    | 8                    |
| Navigating on Information Pages                                                                                                    | 9                    |
| Basic Procedures                                                                                                    | 10                   |
| Prepare a Budget for Proposal                                                                                                    | 10                   |
| Faculty Member Salary                                                                                                    | 11                   |
| Salary                                                                                                    |                      |
| Contract Information                                                                                                    |                      |
| View Redistribution Entries                                                                                                    |                      |
| Information Pages                                                                                                    | 20                   |
| The Effort Reporting Menu                                                                                                    | 20                   |
| Employee Data                                                                                                    | 20                   |
| Ine workForce Administration Menu                                                                                                    | 21<br>21             |
| Job Data – Job Information Tab                                                                                                    |                      |
| Job Data – Compensation Tab                                                                                                    | 23                   |
| Update Contract Pay NA – Contract Pay Tab                                                                                                    | 24                   |
| Update Contract Pay NA – Contract Actuals Tab                                                                                                 | 24                   |
| The Compensation Menu                                                                                                    |                      |
| Salary Structure Summary                                                                                                    | 25<br>25             |
| Pavroll for North America Menu                                                                                                    | 26                   |
|                                                                                                    |                      |
| Create Additional Pay                                                                                                    |                      |
| Create Additional Pay<br>Position Cross Reference Menu                                                                                        |                      |
| Create Additional Pay<br>Position Cross Reference Menu<br>Position Data Details Screen                                                        | 26<br>26<br>27<br>28 |
| Create Additional Pay<br>Position Cross Reference Menu<br>Position Data Details Screen<br>View Tenure Data                                    |                      |
| Create Additional Pay<br>Position Cross Reference Menu<br>Position Data Details Screen<br>View Tenure Data<br>View Redistribution Transaction |                      |

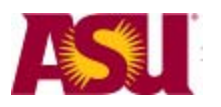

Arizona State University

| Help Desk             | 34 |
|-----------------------|----|
| Job aid page          | 34 |
| Effort Reporting Page | 34 |

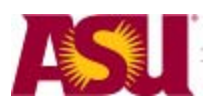

#### Introduction

This document is for anyone who has been given an OR\_ or RA\_ login into PeopleSoft. This is a user ID that begins with the characters "OR\_" or "RA\_". When you log into PeopleSoft with this alternate ID, you will have access to information that you would not normally have access to if you logged in with your ASURITE ID and password.

#### What you will learn from this document

In this document you will learn about:

- The roles covered by this document
- How to login and navigate in PeopleSoft
- What information is available on different pages
- How to do different procedures using your login.

### Description of the new Log-ins

There are different logins; one set has an "OR\_ appended to the front of a users ASUrite ID, the other set has "RA\_" appended to the front of the ASURITE ID. A person will have either an OR\_ login on RA\_ login. If your ASUrite ID was JSMITH, your login would either be OR\_JSMITH or RA\_JSMITH.

Both logins have these two roles, which allow you to see certain pages of information in Peoplesoft.

- HCM ORPSA View 1
- View Only access to all ER Pages
- Pwd Change for Internal Users

These roles are only to be use with OR\_ and RA\_ logins, never attached to a person's regular login (their ASURITE ID). The OR\_ and RA\_ logins are identical. There are two different logins so that the different groups of people can be managed separately.

#### How to Gain Access to the system.

The creation of the OR\_ and RA\_ logins is a managed process, meaning that departments are identifying employees to have this extra login and are requesting it for them. You may get an email from the PeopleSoft system requesting that you acknowledge a role that has been requested for you. If you do, special instructions will be included in the message for you to follow.

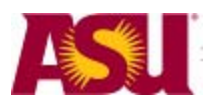

### **Getting Started**

This section will show you how to get to Peoplesoft, how to login and how to change your password (optional).

### How to get to PeopleSoft

PeopleSoft is access through a web browser (Internet explorer and Mozilla Fire fox are the most popular). Open your web browser and go to <u>https://hrsa.oasis.asu.edu</u>

An easy way to get there is to go to ASU interactive, click on the Peoplesoft category and then on "Student Administration"

| HOUL UNIVER                                                                                                    | A STATE<br>SITY                                                                                                    | SEARCH ASU Web Site                                                                                                    |                                                                                                    |  |  |  |
|----------------------------------------------------------------------------------------------------|----------------------------------------------------------------------------------------------------|----------------------------------------------------------------------------------------------------|----------------------------------------------------------------------------------------------------|--|--|--|
| ASU Home   ASU A-Z Ind                                                                                                    | lex   ASU Interactive   My ASU   Colleges & Scho                                                                                                    | ols   Directory   Map                                                                                                    |                                                                                                    |  |  |  |
| opular Services                                                                                                    | April 08, 2008, 09:27 AM                                                                                                    |                                                                                                    |                                                                                                    |  |  |  |
| My ASU                                                                                                    | The Intuity Voice Mail System is experienci                                                                                                    | ng an issue with the "out-calling" feature not working for some                                                                                                    | user's accounts. A                                                                                                    |  |  |  |
| My ASU Courses                                                                                                    | maintenance window has been scheduled                                                                                                    | Wednesday, April 9, 7:00-9:00 p.m. to correct the issue.                                                                                                    |                                                                                                    |  |  |  |
|                                                                                                    | Get more on ASU's System Health or subscribe to the                                                                                                    | i feed 🔊.                                                                                                    |                                                                                                    |  |  |  |
| Advisor                                                                                                    | Need Help? Call 480-965-6500, e-mail helpdesk@asu.                                                                                                    | edu, or <u>browse online help</u>                                                                                                    |                                                                                                    |  |  |  |
| System Status                                                                                                    |                                                                                                    | One All Class All Show Manufal                                                                                                    | Check out                                                                                                    |  |  |  |
|                                                                                                    | Search ASU Interactive GO                                                                                                    | Upen All Close All Show Pry Pienu(s)                                                                                                    | MOUR ACIL DOGO                                                                                                    |  |  |  |
| Smail for ASU                                                                                                    |                                                                                                    |                                                                                                    | your ASO pager                                                                                                    |  |  |  |
| Smail for ASU<br>Registration /                                                                                                    | PROSPECTIVE STUDENTS                                                                                                    | FACULTY AND STAFF                                                                                                    | All your info.                                                                                                    |  |  |  |
| Gmail for ASU<br>Registration /<br>Enrollment                                                                                                 | PROSPECTIVE STUDENTS Applying for Admission to ASU                                                                                                    | FACULTY AND STAFF  Faculty Tools (Faculty Center)                                                                                                    | All your info.<br>All in one place.<br>Convenient Customized Curren                                                                                                    |  |  |  |
| Smail for ASU<br>Registration /<br>Inrollment<br>Academic Calendar                                                                            | PROSPECTIVE STUDENTS     Applying for Admission to ASU     Check Admission Application Status                                                                                                    | FACULTY AND STAFF     Faculty Tools (Faculty Center)     Employee Self-Service                                                                                                    | All your info.<br>All in one place.<br>Convenient Customized Curren<br>Check it out now!                                                                                                    |  |  |  |
| Smail for ASU<br>Registration /<br>Inrollment<br>Academic Calendar<br>Time Sheet                                                              | PROSPECTIVE STUDENTS     Applying for Admission to ASU     Check Admission Application Status     View/Update Academic Records                                                                                                    | FACULTY AND STAFF     Faculty Tools (Faculty Center)     Employee Self-Service     Manager Self-Service                                                                                                    | All your info.<br>All in one place.<br>Convenient.Customized.Current<br>Check it out now!                                                                                                    |  |  |  |
| Smail for ASU<br>Registration /<br>nrollment<br>Academic Calendar<br>Time Sheet                                                               | PROSPECTIVE STUDENTS     Applying for Admission to ASU     Check Admission Application Status     View/Update Academic Records     Finances                                                                                                    | FACULTY AND STAFF     Faculty Tools (Faculty Center)     Employee Self-Service     Manager Self-Service     Zeoplesoft                                                                                                    | All your info.<br>All in one place.<br>Convenient Ostemized Curren<br>Check it out now!<br>Summer Classes                                                                                                    |  |  |  |
| Smail for ASU<br>Registration /<br>nrollment<br>Academic Calendar<br>Time Sheet<br>Directory                                                  | PROSPECTIVE STUDENTS     Applying for Admission to ASU     Check Admission Application Status     View/Update Academic Records     Finances     Living on Campus                                                                                  | FACULTY AND STAFF      Faculty Tools (Faculty Center)     Employee Self-Service     Manager Self-Service     Zeoplesoff     student Administration                                                                                                    | All your info<br>All your info<br>All none place.<br>Convenient Castanized Carren<br>Check it out now!                                                                                                    |  |  |  |
| Small for ASU<br>Registration /<br>Inrollment<br>Academic Calendar<br>Time Sheet<br>Directory<br>PO Update                                    | PROSPECTIVE STUDENTS     Applying for Admission to ASU     Check Admission Application Status     View/Update Academic Records     Finances     Living on Campus     Explore Majors                                                               | FACULTY AND STAFF      Faculty Tools (Faculty Center)     Employee Self-Service     Manager Self-Service     Zeoplesoff     student Administration                                                                                                    | All your info<br>All your info<br>All none place.<br>Convenient Castanized Caren<br>Check it out now!<br>Summer Classes<br>Escape the heat<br>Get ahead on                                                    |  |  |  |
| Smail for ASU<br>Registration /<br>nrollment<br>Academic Calendar<br>Time Sheet<br>Directory<br>:PO Update<br>4FS Manager                     | PROSPECTIVE STUDENTS  Applying for Admission to ASU  Check Admission Application Status  View/Update Academic Records  Finances Living on Campus Explore Majors View/Update Personal Information                                                  |                                                                                                    | All your info.<br>All your info.<br>All none place.<br>Covenient Castanized Caren<br>Check it out now!<br>Summer Classes<br>Summer Classes<br>Escape the heat<br>Get ahead on<br>your degree.<br>Chock Chores |  |  |  |
| Smail for ASU<br>Registration /<br>nrollment<br>Academic Calendar<br>Fime Sheet<br>Directory<br>PO Update<br>VFS Manager<br>XARS Degree Audit | PROSPECTIVE STUDENTS     Applying for Admission to ASU     Check Admission Application Status     View/Update Academic Records     Finances     Living on Campus     Explore Majors     View/Update Personal Information     Clubs and Activities | FACULTY AND STAFF      Faculty Tools (Faculty Center)      Employee Self-Service      Manager Self-Service      PeopleSoft      Student Administration      PeopleSoft - Submit a New Request for Access      PeopleSoft - View/Manage Existing Access     Requests | All your info.<br>All your info.<br>All none place.<br>Convenient Castanized Caren<br>Check It out now!<br>Summer Classes<br>Escape the heat<br>Get alead on<br>your degree.<br><u>Check Classes</u>          |  |  |  |

# Logging In

Next, login with your OR\_ or RA\_ user ID and password. Your user Id is most likely to be your ASURITE ID with either "OR\_" or "RA\_" in front of it. (Ex. JSMITH would be OR\_JSMITH). Etc. Your password was sent to you in an email. Note that the user ID is uppercase. The password is case sensitive.

| PEOPLESOFT ENTERPRISE                 |                                                                            |                                                                   |  |  |  |  |  |
|---------------------------------------|----------------------------------------------------------------------------|-------------------------------------------------------------------|--|--|--|--|--|
| User ID: CR_ASURITE ID Password:      | Select a Languag<br>English<br>Dansk<br>Français<br>Italiano<br>Necerianda | e:<br>Easañal<br>Deutsch<br>Français du Canada<br>Montet<br>Norsk |  |  |  |  |  |
| To set trace flags, click <u>here</u> | Exists<br>Suomi<br>Cattina<br>公子之间<br>子出版<br>面積中之                          | Portugués<br>Surrasa<br>日本型<br>Parasati<br>修法中文<br>Sayat          |  |  |  |  |  |

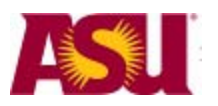

### **Changing Password**

Once you have logged in, many people want to change the password on their OR\_ or RA\_login to match their ASURITE Password. You are welcome to do that. Here's how.

- 1. Click on "Change My Password"
- 2. Type in your current password
- 3. Type in your new password
- 4. Type in your new password again in the "Confirm Password" field.
- 5. Click on "Change Password"

| Menu 🗖<br>Search:                                                                                                    |                                                                         |
|----------------------------------------------------------------------------------------------------|-------------------------------------------------------------------------|
| Wy Favorites<br>ASU Customizations<br>Self Service<br>Effort Reporting<br>Recruiting<br>Workforce Administration              | Change Password User ID: OR_ASURITE ID Description: LastName, FirstName |
| Compensation     Payroll for North America <u>Careers     Change My Password     My System Profile     My Dictionary     </u> | *Current Password:<br>*New Password:<br>*Confirm Password:              |

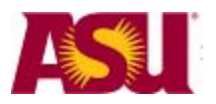

#### **Basic Navigation**

This section is a quick overview for those that have never ventured into PeopleSoft before. If you are an experienced PeopleSoft user, you can skip this section.

### **Using Menus**

This is called your home page. It will appear each time you login. The pages you want to access are under the "Effort Reporting", "Workforce Administration" and "ASU Customizations" menu items.

When you click on a menu item, the menu on the left expands and the links also appear on the right in what's called a "fan page". You can use either side to navigate further into the pages.

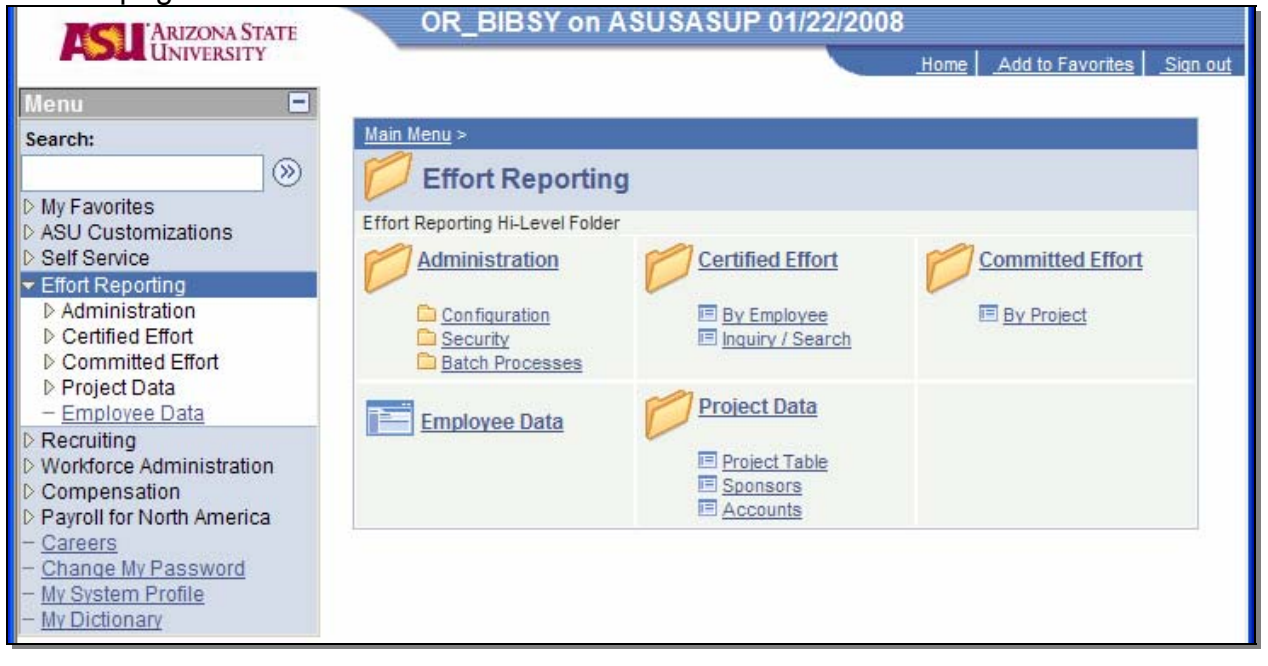

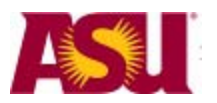

### **Using Search Screens**

Most pages in PeopleSoft are preceded by a search page, where you enter data on what you want to see on the information page. These search pages work in a similar manner.

| Sector 1                                                           |                              |                                                                   |
|--------------------------------------------------------------------|------------------------------|-------------------------------------------------------------------|
| My Favorites                                                       | Job Data                     |                                                                   |
| ASU Customizations                                                 | Enter any information you ha | ve and click Search. Leave fields blank for a list of all values. |
| Self Service                                                       |                              |                                                                   |
| Effort Reporting                                                   | Find an Existing Value       |                                                                   |
| D Recruiting                                                       |                              |                                                                   |
| V Workforce Administration                                         | EmpliD:                      | healos with 👽 🛛                                                   |
| <ul> <li>Sob mornation</li> <li>Contract Administration</li> </ul> | composition                  |                                                                   |
| - Job Data                                                         | Empl Rcd Nbr:                | = *                                                               |
| Compensation                                                       | Alternate Employee ID:       | begins with 🐱                                                     |
| Payroll for North America                                          | Name                         | begins with                                                       |
| - Careers                                                          | name.                        | begins with 💌                                                     |
| - Change My Password                                               | Last Name:                   | begins with 🔽                                                     |
| - My System Profile<br>- My Dictionary                             | Second Name:                 | begins with 💌                                                     |
|                                                                    | Alternate Character Name:    | begins with 🔽                                                     |
|                                                                    | Middle Name:                 | begins with 🔽                                                     |
|                                                                    | Include History Cas          | e Sensitive                                                       |
|                                                                    | Search Clear B               | lasic Search 🗐 Save Search Criteria                               |

Notes:

- *EmpIID* is the Affiliate ID (1000...)
- *Empl Rcd Nbr* is the Employee Record Number a 0, 1, 2 or 3 depending on the number of changes to an employee's record in a single day. Usually left blank during searches.
- Alternate Employee ID is the Campus ID (993...)
- Name is first name
- Last Name is last name
- Be sure to click on *Include History* to get all of the data.
- Click on the *Clear* button to clear data in the fields from previous searches.
- Click on the Search button to start the search.

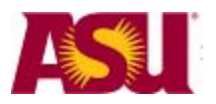

Arizona State University

### Saving to Favorites

Once you have navigated to a page you will use often, you can save it to your favorites. This will make the page appear under the "My Favorites" menu. The nice thing about this feature is that it will follow your login. If you set your favorites at work and then login at home on a different computer, the favorites will still be there. To set your favorites do this:

- 1. Navigate to the page you want to save
- 2. Click on "Add to Favorites" in the upper right hand corner of the screen

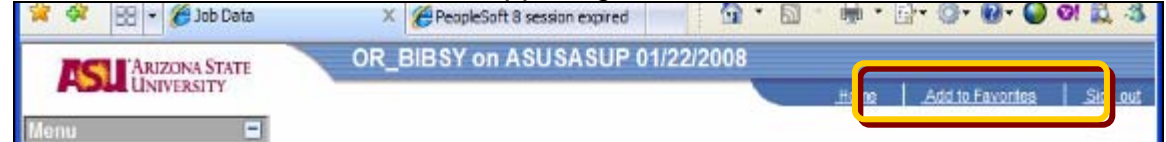

3. Name the page, click on OK

| Add to Favorites                                    |          |  |  |  |  |  |
|-----------------------------------------------------|----------|--|--|--|--|--|
| Please Enter a Unique Description for this Favorite |          |  |  |  |  |  |
| *Description:                                       | Job Data |  |  |  |  |  |
| ок                                                  | Cancel   |  |  |  |  |  |

4. The page will be listed under My Favorites.

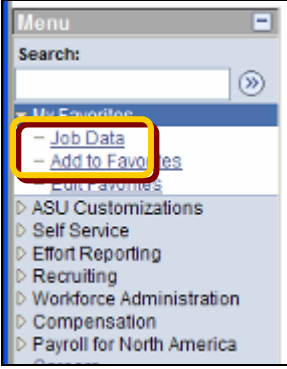

### **Checking Current Roles**

If you want to check what roles are active for your login, follow these links:

ASU Customizations -> ASU Security-> My Security Access Roles.

You will see a printout of the current roles that your login is using. If you don't see the roles listed earlier in this document, contact your supervisor.

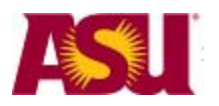

### Navigating on Information Pages

There are several common navigation hints that will help you in using Peoplesoft.

1. Include history

If there is a checkbox or button available to you that says "include history", ALWAYS check or click it. This will show you all previous history for the person that you are searching for. On some screens, PeopleSoft will only show you the latest information. Click on *Include History* will give you a more complete picture.

2. Watch the Upper Right Corner! Often PeopleSoft will only display a few rows of information. To see all of the data in a table, you must keep an eye on the upper corner of the row. If it says something like "1-7 of 23" then you are not seeing rows 8-23. You can either click *View All* and scroll through the rows or click the right arrow button to go through the rows a few at a time.

#### 3. Return to search, Previous and Next in list

Look for buttons at the bottom of the screen that will let you step through the items that you searched for, or to return to search once you are done.

| Work Location                 | rmation 👔 Job <u>L</u> a | abor <u>P</u> ayroll           | Salary Plan         | Y <u>C</u> omp | ensation             |                                |
|-------------------------------|--------------------------|--------------------------------|---------------------|----------------|----------------------|--------------------------------|
| FirstName Last Name           | EMP                      |                                |                     | ID:            | 100000003 Em         | npl Rcd #: 0 (2)               |
| Work Location                 |                          |                                |                     |                | <u>Find</u>          | First 1 of 4 🕨 Last            |
| HR Status:                    | Active                   | Payroll Status:                | Active              |                |                      |                                |
| Effective Date:               | 11/19/2007               | Sequence:                      | 0                   |                | Job Indicator        | Primary Job                    |
| Action / Reason:              | Pay Rate Change          | )                              | Skill / Competen    | cy Based       | I                    |                                |
| Lact Start Dato:              | 07/24/2006               | Tormination Da                 | to:                 |                |                      | Current                        |
| Expected Job End Date         | 0712412006               | End Job Aut                    | tomatically         |                |                      |                                |
| Position Number:              | 117376                   | Coordinator S                  | enior               | ſ              | Position Entry Date: | 07/24/2006                     |
| Override Position Data        |                          | Position Ma                    | anagement Reco      | rd             | ,,                   | 0112412000                     |
| Regulatory Region:            | USA                      | United States                  |                     |                |                      |                                |
| Company:                      | ASU                      | Arizona State U                | University          |                |                      |                                |
| Business Unit:                | U0101                    | U - Technolog                  | У                   |                |                      |                                |
| Department:                   | U0106002                 | DEV CRM Sup                    | port                |                | Department Entry Dat | te: 07/24/2006                 |
| Location:                     | TEMPE                    | Campus: Tem                    | npe                 |                |                      |                                |
| Establishment ID:             | ASU00                    | Arizona State U                | University          |                |                      |                                |
|                               |                          |                                |                     |                | Date Create          | ed: 11/29/2007                 |
| Job Data Em                   | ployment Data E          | arnings Distribution           | n <u>Benefits P</u> | rogram F       | articipation         |                                |
|                               |                          | <u>}</u>                       |                     |                |                      |                                |
|                               | 3                        |                                |                     |                |                      | (1)                            |
| Save Return to Sear           | ch 🖹 Notify              | E Previous tab                 | Next tab            | fresh          | De Up                | date/Display 🖉 Include History |
| Work Location   Job Informati | on   Job Labor   Pa      | <u>yroll   Salary Plan   C</u> | Compensation        |                |                      |                                |

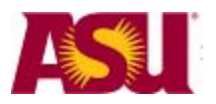

Arizona State University

#### **Basic Procedures**

### Prepare a Budget for Proposal

When you are preparing a budget for proposal, there are several pieces of data that you need:

- The faculty member's actual salary
- The different jobs the faculty member has
- The type of contract that the faculty member has, (if any)
- The amount of time that the faculty works per year (12 month, 9 month or other)
- The Faculty member's work location

This section will show you how to find all of these items in PeopleSoft. You can find them in any order.

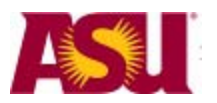

Arizona State University

#### Faculty Member Salary

Login to Peoplesoft (<u>https://hrsa.oasis.asu.edu</u>) with your ID that begins with either OR\_ or RA\_.

You will find the faculty member's salary in the Workforce Administration area.

Navigation: Workforce administration -> Job Information -> Job Data

| <b>■</b> ►                   |                   |      |                        |               |                    |
|------------------------------|-------------------|------|------------------------|---------------|--------------------|
|                              |                   |      |                        |               |                    |
| Job Data                     |                   |      |                        |               |                    |
| Enter any information you ha | ve and click S    | ear  | ch. Leave fields blank | for a list of | all values.        |
|                              |                   |      |                        |               |                    |
| Find an Existing Value       |                   |      |                        |               |                    |
| EmplID:                      | begins with       | ~    |                        |               |                    |
| Empl Rcd Nbr:                | = ~               |      |                        | _             |                    |
| Alternate Employee ID:       | begins with       | ~    |                        | _             |                    |
| Name:                        | begins with       | ~    |                        |               |                    |
| Last Name:                   | begins with       | ~    | LastName               |               |                    |
| Second Name:                 | begins with       | ~    |                        |               |                    |
| Alternate Character Name:    | begins with       | ~    |                        |               |                    |
| Middle Name:                 | begins with       | ~    |                        |               |                    |
| 🗹 Include History 🗌 Cor      | rect History      |      | Case Sensitive         |               |                    |
|                              |                   | _    |                        |               |                    |
| Search Clear B               | asic Search       |      | Save Search Criteria   |               |                    |
| Search Results               |                   |      |                        |               |                    |
| View All                     |                   |      |                        |               |                    |
| EmplID Empl Rcd Nbr /        | Alternate Emp     | oloy | ree ID <u>Name</u>     | Last Nam      | <u>e Second Na</u> |
| <u>1000 0 9</u>              | <u>993</u><br>103 |      | Ma<br>Pet              | Version erga  | (blank)<br>(blank) |
| 1000 0 9                     | 993               |      | Pet                    | distantia i   | (blank)            |

- Enter search info about the faculty member.
  - The EmpIID is the faculty member's affiliate ID (1000...)
  - The Alternative ID is the ASU ID (993...)
- Click on "Include History"
- Click on "Search"
- Click on any link in the row for the person that you want to view.

Note:

Notice the "Empl Rcd Nbr" – if you see two lines with the same person and two employee Record Numbers (typically 0 and 1) – that means that the person has two (or more) jobs. The person's primary job will have an employee record number of 0.

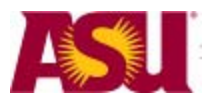

Arizona State University

This is the job data tab. It has a wealth of information about the person's job data. On the first tab, (work location) check these items:

|                                 |                        |                        |                   |                | New Window   H   | lelp Customi    | ize Page   📳 🔺 |
|---------------------------------|------------------------|------------------------|-------------------|----------------|------------------|-----------------|----------------|
| Work Location Job Info          | rmation ) Job Lab      | or <u>P</u> ayroll     | Salary Plan       | Compensat      | tion             |                 |                |
| 2                               | EMP                    |                        |                   | ID: 1000       | Em               | pl Rcd #: 0     | _              |
| Work Location                   |                        |                        |                   | •              | <u>Find</u>      | First 1 of 4    | Last 5         |
| HR Status: 3                    | Active P               | ayroll Status: L       | eave With Pay     | (4)            |                  |                 | $\sim$         |
| Effective Date:                 | 11/05/2007 S           | equence:               | 0                 | $\bigcirc$     | Job Indicator    | Primary Job     | (6)            |
| Action / Reason:                | Pay Rate Change        |                        | Course Load Adj   | ustment        |                  |                 | $\smile$       |
| Last Start Date:                | 07/16/1994             | Termination Dat        | e:                |                |                  | (               | Current        |
| Expected Job End Date           | 01101004               | End Job Auto           | omatically        |                |                  |                 |                |
| Last Date Worked:               | 08/15/2007             | Override Las           | t Date Worked     | Expect         | ed Return Date:  | 05/15/2         | 2008           |
|                                 |                        | G                      | 2                 |                |                  |                 |                |
| Position Number:                | 108488                 | Professor              |                   | Positio        | on Entry Date:   | 05/16/2         | 2006 📃         |
| Override Position Data          |                        | Position Ma            | nagement Reco     | rd             |                  |                 |                |
| Regulatory Region:              | USA                    | United States          |                   |                |                  |                 |                |
| Company:                        | ASU                    | Arizona State U        | niversity         |                |                  |                 |                |
| Business Unit:                  | B0101                  | B - Provost Ten        | npe               |                |                  |                 |                |
| Department:                     | B1705                  | English                |                   | Depar          | tment Entry Date | e: 05/16/       | 2006           |
| Location:                       | TEMPE (8)              | Campus: Temp           | De                |                |                  |                 |                |
| Establishment ID:               | ASU00                  | Arizona State U        | niversity         |                |                  |                 |                |
|                                 |                        |                        |                   |                | Date Create      | <b>d:</b> 11/13 | 3/2007         |
| Job Data Em                     | nlovment Data Ear      | mings Distribution     | Benefite P        | rogram Partici | nation           |                 |                |
|                                 |                        | mings Distribution     | <u>Deneills P</u> | rogram Fattici | vauon            |                 |                |
|                                 |                        |                        |                   |                |                  |                 |                |
| Save Return to Search           | ch † Previous in Li    | ist + Next in List     | t 🖃 Notify        | 🛋 Previous tab | Next tab         | 🗘 Refresh       | / Update/Disp  |
| Work Location   Job Information | on   Job Labor   Payro | oll   Salary Plan   Co | ompensation       |                |                  |                 | ~              |

- 1. Start on the Work Location tab
- 2. Check the employee's name to make sure that you are looking at the right information.
- 3. Ensure that the employee's HR Status is active.
- 4. Ensure that the employee's Payroll Status is active. In this example, the person is on leave with pay. This would normally require more investigation.
- 5. Every time an employee's pay situation changes, a new row is added. This employee has 4 rows of history to look at.
- 6. Ensure that you know whether you are looking at the person's primary job.
- 7. The position is listed in the middle of the screen. This is a good double check that you have the correct person.
- 8. Location. These fields will tell you what campus, department and location of the employee.

Once you have confirmed that you are looking at the primary job for the right person, click on the *Compensation* tab.

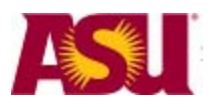

Arizona State University

#### Salary

| his is the com            | pensation tab.               | It shows the                    | annual        | salary.           |               |                 |               |
|---------------------------|------------------------------|---------------------------------|---------------|-------------------|---------------|-----------------|---------------|
| Work Location Job         | Information $\gamma$ Job Lat | oor Y <u>P</u> ayroll Y         | Salary Plan   | Compensatio       | n \           |                 | _             |
|                           | EMP                          |                                 |               | ID: 1000          | En            | npl Rcd #: 0    |               |
| Compensation              |                              |                                 |               |                   | Find          | First 1 of 4    | Last          |
| Effective Date:           | 11/05/2007 Eff               | ective Sequence:                | 0             | Job Indicator:    | Primary Job   |                 |               |
| Action / Reason:          | Pay Rt Chg                   | Co                              | urse Load A   | djustment         |               | Current         |               |
| Compensation Rate:        | (1                           | 63,494.000000 🛒                 |               | Frequency:        | c (3)         | Contract        |               |
| Comparative Informative   | mation                       |                                 |               |                   | $\smile$      |                 |               |
| ✓ Pay Rates               |                              |                                 |               |                   |               |                 |               |
| Daily 2                   | 243.2720                     | 31 USD                          | ASUBW         |                   | 2,442.076     | 923 USD         |               |
| Hourly 💛                  | 50.8766                      | 03 USD                          | Annual        |                   | 63,494.000    | 000 USD         |               |
| Default Pay Comp          | onents                       | (Pr                             | orate Over Pa | ayment) Contract  | Change Prorat | e Option        |               |
| Pay Components            |                              |                                 |               | Customize         | Find   🛅 🛛 F  | irst 🗹 1 of 1 🕨 | Last          |
| Amounts Co                | ontrols Changes              | Conversion                      |               |                   |               |                 |               |
| 1 NAANNI                  | Seq Col                      | np Rate<br>63.4                 | 94 000000     | USD               | Frequency     | Percent         |               |
| Calculate Compos          | reation                      | 03,4                            | .54.000000,   | J 000             | A             |                 |               |
| Job Data                  | Employment Data Ea           | rnings Distribution             | Benefits      | Program Participa | ition         |                 |               |
| Save Return to            | Search † Previous in         | List ↓ ■ Next in List           | Ser Notify    | Previous tab      | 🔿 Next tab    | 🗘 Refresh       | 🖉 Update/Disp |
| Work Location   Job Infor | mation   Job Labor   Pay     | roll   <u>Salary Plan</u>   Con | npensation    |                   |               |                 |               |

- 1. The base salary is shown here.
- 2. You can see the breakdown of daily, hourly, by weekly and annual in the Pay Rates section.
- 3. The frequency shows that this person is on contract. Next you need to find out if the person is on a 9, 12 or other contract amount.

You can verify the person's number of hours per week, percent FTE and employee class on the Job Information tab.

Notice that even though this employee has a contract, that information is blank on this screen. You cannot use this screen to look up contract information.

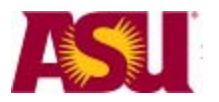

Arizona State University

### **Contract Information**

Navigation: Workforce Administration -> Contract Administration -> Update Contract Pay NA

| Menu 🗖                                                                                    |                                                            |                  |                                           |  |  |  |  |  |
|-------------------------------------------------------------------------------------------|------------------------------------------------------------|------------------|-------------------------------------------|--|--|--|--|--|
| Search:                                                                                   |                                                            |                  | New Window   Help   http                  |  |  |  |  |  |
| My Favorites     ASU Customizations     Self Service     Effort Reporting     Description | Contract Pay NA<br>Enter any information you ha<br>values. | we and click Sea | rch. Leave fields blank for a list of all |  |  |  |  |  |
| ✓ Workforce Administration                                                                | Find an Existing Value                                     |                  |                                           |  |  |  |  |  |
|                                                                                           | EmplID:                                                    | begins with 🗸    |                                           |  |  |  |  |  |
| – Update Contract Pay<br>NA                                                               | Empl Rcd Nbr:                                              | = 🗸              |                                           |  |  |  |  |  |
| - Job Data                                                                                | Name:                                                      | begins with 🐱    |                                           |  |  |  |  |  |
| ▷ Compensation<br>▷ Payroll for North America                                             | Last Name:                                                 | begins with 🔽    | lastname                                  |  |  |  |  |  |
| Workforce Development                                                                     | Second Name:                                               | begins with 🐱    |                                           |  |  |  |  |  |
| – <u>Careers</u><br>– <u>Change My Password</u>                                           | Alternate Character Name:                                  | begins with 🐱    |                                           |  |  |  |  |  |
| <ul> <li><u>My System Profile</u></li> <li>My Dictionary</li> </ul>                       | Middle Name:                                               | begins with 🐱    |                                           |  |  |  |  |  |
|                                                                                           | ✓ Include History Case Sensitive                           |                  |                                           |  |  |  |  |  |
|                                                                                           | Search Clear E                                             | Basic Search 目   | Save Search Criteria                      |  |  |  |  |  |

Search for your faculty member. Click on Include History Click on Search

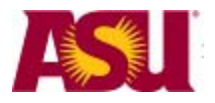

Arizona State University

|                                  | EMP                     |                    | ID:             | 1000       | Em      | npl Rcd #: |  |
|----------------------------------|-------------------------|--------------------|-----------------|------------|---------|------------|--|
| ontract Information              |                         |                    | Find   View All | First 1 of | F1 Last |            |  |
| Effective Date:                  | 05/16/2006              |                    |                 |            |         |            |  |
| Contract Pay Type:               | Contract paid over 9 Mo | onths              |                 |            |         |            |  |
| Payment Term:                    | Pay Over Contract       |                    |                 |            |         |            |  |
| Monthly Frequency:               | М                       | Pay Period Hours:  | 48.00           |            |         |            |  |
| Assign Hours To:                 | Contract Earnings Only  |                    |                 |            |         |            |  |
| Renew Contract<br>Automatically: |                         |                    |                 |            |         |            |  |
| Contract Begin Date:             | 08/13/2007              | Contract End Date: | 05/18/2008      |            |         |            |  |
| Payment Begin Date:              | 08/13/2007              | Payment End Date:  | 05/18/2008      |            |         |            |  |
|                                  |                         | Termination Data   | 05/40/0000      |            |         |            |  |

This screen shows that this faculty member has a 9 month contract which started in August and will end in may.

The Actuals tab will show you how much has been paid on the contract to date.

|                                 |                      | New W         | /indow   Help   Cus | stomize Page   📳 | 1    |
|---------------------------------|----------------------|---------------|---------------------|------------------|------|
| Contract Pay Contract Actuals   | ī                    |               |                     |                  |      |
| Second Second                   | EMP                  | ID:           | 1000                | Empl Rcd #:      | 0    |
| Contract Actuals                |                      | Find View All | First 1 of 1        | Last             |      |
| Effective Date: 05/16           | 2006                 |               |                     |                  |      |
| ✓ Track Actual Earnings         | Use Holiday Schedule |               |                     |                  |      |
| Work Days in Contract:          | 200                  |               |                     |                  |      |
| Paid to Date:                   | 39425.60             |               |                     |                  |      |
| Earned to Date:                 | 41565.60             |               |                     |                  |      |
| Days Worked to Date:            | 130                  |               |                     |                  |      |
|                                 |                      |               |                     |                  |      |
| Contract Pay   Contract Actuals | Previous in List     | 달 Notify 월 Up | idate/Display 🖉 Ir  | nclude History   | Cori |

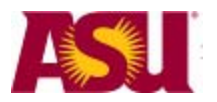

Arizona State University

#### View Redistribution Entries

You can view the details about any redistribution transactions.

The navigation path is:

ASU Customization -> ASU HCM Custom -> ASU Position Management -> View Redistribution Entries.

You will come to a search screen. Enter any search criteria you have.

| ARIZONA STATE                                                                            | pstoll on AS                                                          | BUSASUP         | 05/20/2008          |             | (3)<br>(13)                  |
|------------------------------------------------------------------------------------------|-----------------------------------------------------------------------|-----------------|---------------------|-------------|------------------------------|
| Jenu E                                                                                   |                                                                       |                 |                     |             |                              |
| learch:                                                                                  | 5                                                                     |                 |                     |             |                              |
| (3)                                                                                      |                                                                       | o cospectivos - |                     |             |                              |
| My Favorites<br>ASU Customizations<br>> ASU Academic Advising<br>> ASU CRM<br>> CASU CRM | ASU Redist Trans<br>Enter any information y<br>/ Find an Existing Val | ou have and     | click Search. Leave | fields blar | nk for a list of all values. |
| ASU HCM Custom                                                                           | -                                                                     | -               | 10                  |             |                              |
| D ASU Benefits                                                                           | Transaction Number:                                                   | - *             |                     |             | Q.                           |
| D ASU Commitment Acct<br>D ASU Employee Self                                             | Fiscal Year:                                                          | = v             |                     | 2008        |                              |
| Service                                                                                  | EmpliD:                                                               | begins with     | ~                   |             |                              |
| D ASU HR                                                                                 | Empl Red Nbr:                                                         | = ~             |                     |             |                              |
| ✓ ASU Position                                                                           | Position Number                                                       | begins with     | ~                   |             | 0                            |
| Management                                                                               | Day Deried End Date:                                                  |                 |                     |             |                              |
| - CreaterModity<br>Fositions                                                             | Pay Period Elid Date.                                                 |                 |                     |             |                              |
| - Maintain Position                                                                      | Date Closed:                                                          | = ~             |                     |             |                              |
| Accounting<br>Residen Met Central                                                        | ASU Acct:                                                             | begins with     | *                   |             | Q                            |
| Frocess                                                                                  | Paycheck Number:                                                      | = v             |                     |             |                              |
| - Posibon Cress-                                                                         | Approval Status:                                                      | = ~             |                     |             |                              |
| - Create Redistribution                                                                  | AND AND ADDING                                                        |                 |                     |             |                              |
| Entry                                                                                    | Search Clear                                                          | Basic Se        | arch Save Sa        | arch Criter | 19                           |
| - Fower User Redist                                                                      |                                                                       |                 |                     | aren e nen  |                              |
| - Power User Redist                                                                      |                                                                       |                 |                     |             |                              |
| (Ded)                                                                                    |                                                                       |                 |                     |             |                              |
| - Eower User Redisj<br>(Tax)                                                             |                                                                       |                 |                     |             |                              |
| - Redistribution                                                                         |                                                                       |                 |                     |             |                              |
| - Edit/Recubrat Redict                                                                   |                                                                       |                 |                     |             |                              |
| Trans                                                                                    |                                                                       |                 |                     |             |                              |
| <ul> <li>View Redistribution<br/>Entries</li> </ul>                                      |                                                                       |                 |                     |             |                              |
| - Commit Accto Cross-<br>Retarance                                                       |                                                                       |                 |                     |             |                              |

Once you enter your search criteria, you can save your search criteria by clicking on the "Save Search Criteria" link. You will be asked to name the search criteria. Peoplesoft will then remember it for you for next time.

Click "Search" to search the database for your data.

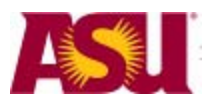

Arizona State University

| Search Res                                                                                                    | ults                                                                                                    |                                                                                                    |                                                                              |                                                                                                |                                                               |                                                                                                    |                                                                                                    |                                                                           |
|----------------------------------------------------------------------------------------------------|----------------------------------------------------------------------------------------------------|----------------------------------------------------------------------------------------------------|------------------------------------------------------------------------------|------------------------------------------------------------------------------------------------|---------------------------------------------------------------|----------------------------------------------------------------------------------------------------|----------------------------------------------------------------------------------------------------|---------------------------------------------------------------------------|
| Transactio                                                                                                    | n Nbr: 141                                                                                                    | 1548                                                                                                    |                                                                              |                                                                                                |                                                               | Appro                                                                                                    | oval Status: All                                                                                                    | Approved                                                                  |
| Fiscal Yea                                                                                                    | r: 2008 Pay End                                                                                                    |                                                                                                    |                                                                              |                                                                                                |                                                               |                                                                                                    | y End Date: 12                                                                                                    | /02/2007                                                                  |
| EmpliD / Rcd:         1000000000         /         2         GL Post Date:         05/13/2008                                                                                                    |                                                                                                    |                                                                                                    |                                                                              |                                                                                                |                                                               |                                                                                                    |                                                                                                    |                                                                           |
| Submitted by: OR_BFINLEY Jensen,Babette Finley Submitted Date: 05/11/2008 Approved by: Approved Date:                                                                                                    |                                                                                                    |                                                                                                    |                                                                              |                                                                                                |                                                               |                                                                                                    |                                                                                                    |                                                                           |
| Account renewal was not activated in time for payroll to hit account.<br>What corrective action will be taken to avoid this type of error in the future? (Limit of 254 characters.)<br>We will work with ORSPA and sponsor to get accounts activated on time.<br>Describe why all costs transferred to new accounts are allowable, allocable, and reasonable charges. Additionally, if a sponsored account, describe why costs are appropriate and necessary to the performance of the sponsored project. (Limit of 254 char |                                                                                                    |                                                                                                    |                                                                              |                                                                                                |                                                               |                                                                                                    |                                                                                                    |                                                                           |
| Describ<br>charges<br>necessa<br>Employee                                                                                                    | e why all cos<br>Additional<br>ary to the per                                                                                                    | sts transfer<br>lly, if a spor<br>rformance                                                                                                    | rred to ne<br>nsored ac<br>of the spo<br>/research re                        | w accounts a<br>ccount, desc<br>onsored proj                                                   | are al<br>ribe v<br>ect. (                                    | lowable, a<br>vhy costs a<br>(Limit of 25<br>54 during Fa                                                                         | Ilocable, and<br>are appropria<br>54 char.<br>Il 2007 semeste                                                                           | l reasonable<br>ate and<br>r. Accounts                                    |
| Describ<br>charges<br>necessa<br>Employee<br>must refle                                                                                                    | e why all cos<br>Additional<br>ary to the per<br>has been work<br>ct this.                                                                                                    | sts transfer<br>Ily, if a spor<br>formance<br>ing on duties                                                                                                    | rred to ne<br>nsored ac<br>of the spo<br>/research re                        | w accounts a<br>ccount, desc<br>onsored proj<br>elated to grant M                              | are al<br>ribe v<br>ect. (<br>IGS009                          | lowable, a<br>vhy costs a<br>(Limit of 2<br>54 during Fa                                                                          | Illocable, and<br>are appropria<br>54 char.<br>Il 2007 semeste                                                                          | l reasonable<br>ate and<br>r. Accounts                                    |
| Describ<br>charges<br>necessa<br>Employee<br>must refle<br>carnings Re<br>Variable                                                                                                    | e why all cos<br>Additional<br>ary to the per<br>has been work<br>ct this.<br>distribution Tra                                                                                                    | sts transfer<br>lly, if a spoi<br>formance<br>ing on duties<br>ansaction                                                                                                    | rred to ne<br>nsored ac<br>of the spo<br>/research re                        | w accounts a<br>ccount, desc<br>onsored proj<br>elated to grant M                              | are al<br>ribe v<br>ect. (<br>IGS009                          | lowable, a<br>vhy costs a<br>(Limit of 2:<br>54 during Fa                                                                         | Illocable, and<br>are appropria<br>54 char.<br>Il 2007 semeste                                                                          | l reasonable<br>ate and<br>r. Accounts                                    |
| Describ<br>charges<br>necessa<br>Employee<br>must refle<br>arnings Re<br>Variable<br>Position                                                                                                    | e why all cos<br>. Additional<br>ary to the per<br>has been work<br>ct this.<br>distribution Tra<br>Static / Cal<br>Position Des                                                                                                    | sts transfer<br>Ily, if a spoi<br>formance<br>ing on duties<br>ansaction<br>culated                                                                                                    | rred to ne<br>nsored ac<br>of the spo<br>/research re                        | W accounts a<br>ccount, desc<br>onsored proj<br>elated to grant N                              | are al<br>ribe v<br>ect. (<br>IGS009                          | lowable, a<br>vhy costs ;<br>(Limit of 2:<br>54 during Fa                                                                         | Illocable, and<br>are appropria<br>54 char.<br>Il 2007 semeste                                                                          | I reasonable<br>ate and<br>r. Accounts<br>Redist Am                       |
| Describ<br>charges<br>necessa<br>Employee<br>must refle<br>arnings Re<br>Variable<br>Position<br>36637                                                                                                    | e why all cos<br>. Additional<br>ary to the per<br>has been work<br>ct this.<br>distribution Tra<br>Static / Cal<br>Position Des<br>Student Work                                                                                                    | sts transfer<br>lly, if a spor<br>formance<br>ing on duties<br>ansaction<br>ansaction<br>for<br>scr<br>ker II                                                                                             | rred to ne<br>nsored ac<br>of the spo<br>/research re<br>Emcd<br>STH         | w accounts a<br>ccount, desc<br>onsored proj<br>elated to grant M<br>Erncd Descr<br>STH        | are al<br>ribe v<br>ect. (<br>IGS009                          | lowable, a<br>vhy costs a<br>(Limit of 2:<br>54 during Fa                                                                         | Illocable, and<br>are appropria<br>54 char.<br>Il 2007 semeste<br>2007 Semeste<br>Closed Date                                           | I reasonable<br>ate and<br>r. Accounts<br>Redist Am<br>120.00             |
| Describ<br>charges<br>necessa<br>Employee<br>must refle<br>armings Re<br>Variable<br>Position<br>136637                                                                                                    | e why all cos<br>Additional<br>ary to the per<br>has been work<br>ct this.<br>distribution Tra<br>Static / Cal<br>Position Des<br>Student Worl<br>Student Worl                                                                                                   | sts transfer<br>Ily, if a spor<br>formance<br>ing on duties<br>ansaction<br>iculated free<br>scr<br>ker II<br>ker II                                                                                      | rred to ne<br>nsored ac<br>of the spo<br>/research re<br>Emcd<br>STH<br>STH  | W accounts a<br>ccount, desc<br>onsored proj<br>elated to grant M<br>Erncd Descr<br>STH<br>STH | Are al<br>ribe v<br>ect. (<br>IGS009<br>MGS0<br>WH51          | lowable, a<br>vhy costs s<br>(Limit of 2:<br>54 during Fa<br>Acct 0<br>1054 1<br>1016 1                                           | Illocable, and<br>are appropria<br>54 char.<br>Il 2007 semeste<br>2007 Semeste<br>2/02/2007<br>2/02/2007                                | Redist Am<br>120.00<br>120.00                                             |
| Describ<br>charges<br>necessa<br>Employee<br>must refle<br>Variable<br>Position<br>136637<br>136637                                                                                                    | e why all cos<br>Additional<br>ary to the per<br>has been work<br>ct this.<br>distribution Tra<br>Static / Cal<br>Position Des<br>Student Worl<br>Student Worl<br>Student Worl                                                                                   | sts transfer<br>lly, if a spor<br>formance<br>ing on duties<br>ansaction<br>culated<br>scr<br>ker II<br>ker II<br>ransaction                                                                              | Fred to ne<br>nsored ac<br>of the spo<br>/research re<br>Erncd<br>STH<br>STH | W accounts a<br>ccount, desc<br>onsored proj<br>elated to grant M<br>Erncd Descr<br>STH<br>STH | Are al<br>ribe v<br>ect. (<br>IGS009<br>MGS0<br>WH51          | lowable, a<br>vhy costs ;<br>(Limit of 2:<br>54 during Fa<br>Acct C<br>1054 1<br>1016 1                                           | Illocable, and<br>are appropria<br>54 char.<br>Il 2007 semeste<br>2007 Date<br>2/02/2007<br>2/02/2007                                   | reasonable<br>ate and<br>r. Accounts<br>Redist Am<br>120.00<br>-120.00    |
| Describ<br>charges<br>necessa<br>Employee<br>must refle<br>Variable<br>Position<br>136637<br>136637                                                                                                    | e why all cos<br>Additional<br>ary to the per<br>has been work<br>ct this.<br>distribution Tra<br>Static / Cal<br>Position Des<br>Student Worl<br>Student Worl<br>edistribution Tra<br>Static / Cal                                                              | sts transfer<br>Ily, if a spor<br>formance<br>ing on duties<br>ansaction<br>culated free<br>ker II<br>ker II<br>ransaction                                                                                | rred to ne<br>nsored ac<br>of the spo<br>/research re<br>Erncd<br>STH<br>STH | W accounts a<br>ccount, desc<br>onsored proj<br>elated to grant M<br>Erncd Descr<br>STH<br>STH | Are al<br>ribe v<br>ect. (<br>IGS009<br>ASU A<br>MGS0<br>WH51 | lowable, a<br>vhy costs s<br>(Limit of 2:<br>54 during Fa<br>Acct 0<br>1054 1<br>1016 1                                           | Illocable, and<br>are appropria<br>54 char.<br>Il 2007 semeste<br>2007 Semeste<br>2/02/2007                                             | Redist Am<br>120.00<br>-120.00                                            |
| Describ<br>charges<br>necessa<br>Employee<br>must refle<br>variable<br>Position<br>136637<br>136637<br>Oeduction R<br>Variable<br>Position                                                                                                    | e why all cos<br>Additional<br>ary to the per<br>has been work<br>ct this.<br>distribution Tra<br>Static / Call<br>Position Des<br>Student Worl<br>Student Worl<br>Student Worl<br>Student Worl<br>Call<br>Position Des                                          | sts transfer<br>Ily, if a spor<br>formance<br>ing on duties<br>ansaction<br>iculated Termination<br>ker II<br>ransaction<br>iculated Termination                                                          | Erncd<br>STH                                                                 | W accounts a<br>ccount, desc<br>onsored proj<br>elated to grant M<br>Erncd Descr<br>STH<br>STH | Are al<br>ribe v<br>ect. (<br>IGS003<br>ASU A<br>MGS0<br>WH51 | lowable, a<br>vhy costs s<br>(Limit of 2:<br>54 during Fa<br>Acct C<br>1054 1<br>1016 1<br>Close Date                             | Illocable, and<br>are appropria<br>54 char.<br>Il 2007 semeste<br>2/02/2007<br>2/02/2007<br>ASU Acct                                    | Redist Am                                                                 |
| Describ<br>charges<br>necessa<br>Employee<br>must refle<br>arnings Re<br>Variable<br>Position<br>136637<br>136637<br>Deduction R<br>Variable<br>Position<br>136637                                                                                                    | e why all cos<br>Additional<br>ary to the per<br>has been work<br>ct this.<br>distribution Tra<br>Static / Call<br>Position Des<br>Student Work<br>Student Work<br>Static / Call<br>Position Des<br>Student Work<br>Student Work<br>Student Work<br>Student Work | sts transfer<br>lly, if a spoi<br>formance<br>ing on duties<br>ansaction<br>culated [FT<br>ker II<br>culated [FT<br>ransaction<br>culated [FT<br>scr<br>ker II                                            | Erncd<br>STH                                                                 | W accounts a<br>coount, desc<br>onsored proj<br>elated to grant M<br>Erncd Descr<br>STH<br>STH | Are al<br>ribe v<br>ect. (<br>IGS009<br>MGS0<br>WH51          | lowable, a<br>vhy costs :<br>(Limit of 2:<br>54 during Fa<br>Acct C<br>1054 1<br>1016 1<br>Close Date<br>12/02/2007               | Illocable, and<br>are appropria<br>54 char.<br>Il 2007 semeste<br>2/02/2007<br>2/02/2007<br>2/02/2007<br>ASU Acct<br>MGS0054            | Redist Am<br>Redist Am<br>120.00<br>-120.00                               |
| Describ<br>charges<br>necessa<br>Employee<br>must refle<br>Variable<br>Position<br>136637<br>Deduction R<br>Variable<br>Position<br>136637                                                                                                    | e why all cos<br>Additional<br>ary to the per<br>has been work<br>ct this.<br>Static / Cal<br>Student Work<br>Student Work<br>Student Work<br>Student Work<br>Student Work<br>Student Work                                                                       | sts transfer<br>Ily, if a spor<br>formance<br>ing on duties<br>ansaction<br>iculated Terminal<br>ker II<br>ransaction<br>iculated Terminal<br>iculated Terminal<br>iculated Terminal<br>iculated Terminal | Erncd<br>STH                                                                 | W accounts a<br>ccount, desc<br>onsored proj<br>elated to grant M<br>Erncd Descr<br>STH<br>STH | Are al<br>ribe v<br>ect. (<br>IGS009<br>MGS0<br>WH51          | lowable, a<br>vhy costs ;<br>(Limit of 2:<br>54 during Fa<br>Acct C<br>1054 1<br>1016 1<br>Close Date<br>12/02/2007<br>12/02/2007 | Illocable, and<br>are appropria<br>54 char.<br>Il 2007 semeste<br>2/02/2007<br>2/02/2007<br>ASU Acct<br>MGS0054<br>WH51016              | Redist Am<br>Redist Am<br>0.47<br>0.47                                    |
| Describ<br>charges<br>necessa<br>Employee<br>must refle<br>Variable<br>Position<br>136637<br>136637<br>Deduction R<br>Variable<br>Position<br>136637<br>136637                                                                                                    | e why all cos<br>Additional<br>ary to the per<br>has been work<br>ct this.<br>distribution Tra-<br>Student Work<br>Student Work<br>Student Work<br>Student Work<br>Student Work<br>Student Work<br>Student Work<br>Student Work<br>Student Work                  | sts transfer<br>lly, if a spor<br>formance<br>ing on duties<br>ansaction<br>culated free<br>ker II<br>culated free<br>ker II<br>culated free<br>ker II<br>ker II                                          | Erncd                                                                        | W accounts a<br>ccount, desc<br>onsored proj<br>elated to grant M<br>Erncd Descr<br>STH<br>STH | Are al<br>ribe v<br>ect. (<br>GGS009<br>MGS00<br>WH51         | lowable, a<br>vhy costs ;<br>(Limit of 2:<br>54 during Fa<br>Acct C<br>1054 1<br>016 1<br>Close Date<br>12/02/2007<br>12/02/2007  | Illocable, and<br>are appropria<br>54 char.<br>Il 2007 semeste<br>2002/2007<br>2/02/2007<br>2/02/2007<br>ASU Acct<br>MGS0054<br>WH51016 | Redist Am<br>Redist Am<br>Redist Am<br>0.47<br>0.47                       |
| Describ<br>charges<br>necessa<br>Employee<br>must refle<br>Earnings Re<br>(Variable<br>Position<br>136637<br>136637<br>Deduction R<br>(Variable<br>Position<br>136637<br>136637                                                                                                    | e why all cos<br>Additional<br>ary to the per<br>has been work<br>ct this.<br>distribution Tra-<br>Student Work<br>Student Work<br>Student Work<br>Student Work<br>Student Work<br>Student Work<br>Student Work<br>Student Work<br>Student Work                  | sts transfer<br>ly, if a spor<br>formance<br>ing on duties<br>ansaction<br>culated free<br>ker II<br>culated free<br>ker II<br>culated free<br>ker II<br>culated free<br>ker II                           | Fred to ne<br>nsored ac<br>of the spo<br>/research re<br>Erncd<br>STH<br>STH | W accounts a<br>ccount, desc<br>onsored proj<br>elated to grant M<br>Erncd Descr<br>STH<br>STH | ASU A<br>MGS0<br>WH51                                         | lowable, a<br>vhy costs a<br>(Limit of 2:<br>54 during Fa<br>Acct C<br>1054 1<br>1016 1<br>Close Date<br>12/02/2007<br>12/02/2007 | Illocable, and<br>are appropria<br>54 char.<br>Il 2007 semeste<br>2/02/2007<br>2/02/2007<br>2/02/2007<br>ASU Acct<br>MGS0054<br>WH51016 | Redist Am<br>Redist Am<br>120.00<br>-120.00<br>Redist Am<br>0.47<br>-0.47 |

This is the "View Redistribution Transaction" screen.

The top of the screen shows you details about the transaction.

The middle of the screen displays text left by the transaction creator or by the ORSPA team.

From here you can see further details by clicking on the position link or the ASU Account link.

The next pages show screen examples of each of these pages.

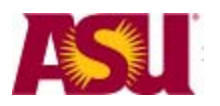

Arizona State University

| Menu                         |                             |                   |                |           |             |
|------------------------------|-----------------------------|-------------------|----------------|-----------|-------------|
|                              |                             |                   |                |           |             |
| Management                   |                             |                   |                |           |             |
| - Create/Modify              |                             |                   |                |           |             |
| Positions                    |                             |                   |                |           | 1           |
| - Maintain Position          | Commitment Ac               | counting Cross-R  | eference       |           | nstoll      |
| Accounting                   |                             | ocurring crocorri |                |           | pstoli      |
| - Position Mgt Central       | Search Results              |                   |                |           |             |
| - Position Cross             | Search Results              |                   |                |           |             |
| Reference                    | Fiscal Year: 2008           |                   | A3             | SU Acct:  | AX\$0021    |
| - Create Redistribution      | Davroll Actuale Distributio | n                 | Tota           | 46.001    | ,           |
| Entry                        | Payroll Actuals Distributio | u                 | 1002           | 11 10,092 |             |
| - Power User Redist          | Fiscal Year Position        | Position Desc     | <u>r</u>       |           | Actuals Amt |
| <u>(Ern)</u>                 | 2008 119960                 | N M Basha Pro     | ofessor in ECE |           | 14,985.75   |
| - Power User Redist          | 2008 133955                 | Lecturer, MY      |                |           | 894.00      |
| – Power User Redist          | 2008 134093                 | Student Worke     | er IV          |           | 212.25      |
| (Tax)                        |                             | citation from     |                |           | 212.20      |
| - Redistribution             |                             |                   |                |           |             |
| Approval                     | Earnings Redistribution     |                   | Total          | 1,315     |             |
| - Edit/Resubmit Redist       | Fiscal Year Position        | Transaction N     | br Approval    |           | Redist Amt  |
| Trans                        | 2009 122955                 | 100025            | All App        | _         | 02.22       |
| - <u>View Redistribution</u> | 2000 100000                 | 100023            |                |           | 33.33       |
| - Commit Aceta Cross         | 2008 133955                 | 107464            | All App        |           | 6.00        |
| Reference                    | 2008 134093                 | <u>103024</u>     | All App        |           | 1,202.75    |
| - View Position Budgets      | 2008 134093                 | 103025            | All App        |           | 12.75       |
| - View Position              |                             |                   | 1              |           |             |
| Encumbrance                  |                             |                   |                |           |             |
| - <u>Re-process missing</u>  | Calculated Encumbrance_     |                   | Total.         | 0         |             |
| positions                    | Fiscal Year Position        | Position Desc     | r              | Encumbr   | ance Amt    |
| D ASU Time and Labor         | 2008                        |                   | -              |           | 0.00        |
| > ASU Security               | 2000                        |                   |                |           | 0.00        |
| > ASU Student Records        |                             |                   |                |           |             |
| > ASU HCM Recruiting         | Current Distribution Mappi  | ina               |                |           |             |
| > ASU Financial Aid          | Fiscal Year Desition        | Position Descr    |                | Erned     | Diet %      |
| > ASU Student Financials     |                             | rosition Desci    |                | Lincu     | 0.00        |
| > ASU Campus Community       | 2008                        |                   |                |           | 0.00        |
| ASU Query Based Update       |                             |                   |                |           |             |
| > ASU Technical              |                             |                   |                |           |             |
| > Georgi for Financial Ald   |                             |                   |                |           |             |

This screen will let you see information about the payroll Actuals and earning redistributions. Clicking on the Position numbers will take you to the position cross reference screen.

Clicking on the transaction numbers will take you back to the transaction redistribution screen, but for the transaction that you clicked on.

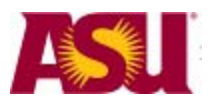

Arizona State University

| Menu 🗖                                    | 1                                                              |  |
|-------------------------------------------|----------------------------------------------------------------|--|
|                                           | A                                                              |  |
| Management                                |                                                                |  |
| <ul> <li>Create/Modify</li> </ul>         | Position Cross-Reference Position Cross-Ref-Accta              |  |
| Positions                                 |                                                                |  |
| - Maintain Position                       |                                                                |  |
| Accounting                                | Position Cross-Reference                                       |  |
| - Position Mgt Central                    |                                                                |  |
| - Pacition Croco                          |                                                                |  |
| Reference                                 | Position Number: 133955                                        |  |
| - Create Redistribution                   | Position Data                                                  |  |
| – Power User Redist                       | Effective Date 07/17/2007 Position Data Details                |  |
| (Em)                                      | Descr Lecturer NY Short                                        |  |
| - Power User Redist                       | Deput                                                          |  |
| - Power User Redist                       | Deptid: B1407 Curriculum & Instruction                         |  |
| (Tax)                                     | Jobcode: 894761 Lecturer, MY                                   |  |
| - Redistribution                          | Reports To: 112570 LastName FirstName                          |  |
| Approval                                  | Lastivanie, Prativanie                                         |  |
| - Edit/Resubmit Redist                    | Fiscal Year 2008 Elecal Year Distribution Distribution History |  |
| View Pedictribution                       |                                                                |  |
| Entries                                   |                                                                |  |
| - Commit Accta Cross-                     | Submitted 'Front-End' Staging Data Not Processed Yet           |  |
| Reference                                 | Effective Date: Status: User ID:                               |  |
| <ul> <li>View Position Budgets</li> </ul> |                                                                |  |
| - View Position                           | Deptid:                                                        |  |
| - Re-process missing                      | Jobcode:                                                       |  |
| positions                                 | Reports To:                                                    |  |
| ASU Time and Labor                        |                                                                |  |
| ASU Security                              | Current Incumbent List                                         |  |
| D ASU Admissions                          | (Incumbent Job Data (TTT)                                      |  |
| DASU Student Records                      | Name Empli                                                     |  |
| D ASU Financial Aid                       |                                                                |  |
| ASU Student Financials                    | Vacant 0 0                                                     |  |
| ASU Campus Community                      |                                                                |  |
| D ASU Query Based Update                  |                                                                |  |
| D ASU Technical                           |                                                                |  |
| D GPortal for Financial Aid               |                                                                |  |
| D ASU Conversion                          | Return to Search                                               |  |
| Effort Reporting                          | Pasilian Orace Defenses   Pasilian Orace Def Justa             |  |
| D Manager Self Service                    | Position Cross-Reference   Position Cross-Ref-Accto            |  |
| Desculting                                |                                                                |  |

This is the position cross reference screen. From here you can see information about the position, the fiscal year distribution and the distribution history.

The people who are assigned to the position will be listed at the bottom of the screen. In this example, the position is currently vacant.

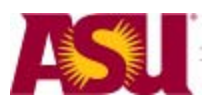

Arizona State University

#### **Information Pages**

This section will show you the information pages in PeopleSoft that are available from your OR or RA login. This section is more of a reference for the type of information you can find on these pages. When there are other pages that are directly linked to from the first page, each will be displayed with notes about that sub page.

### The Effort Reporting Menu

#### **Employee Data**

These screens give you a quick snapshot of the employee's employment data. Navigate there at Effort Reporting -> Employee Data.

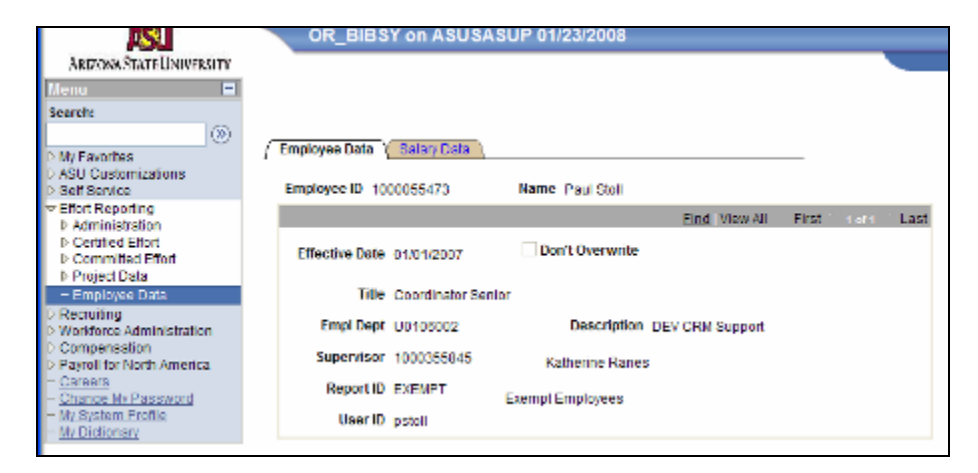

| Employee Data Salary Data |                    |                  |                                   |            |
|---------------------------|--------------------|------------------|-----------------------------------|------------|
| Employee ID 1000055473    | Name Paul Stoll    |                  |                                   |            |
|                           |                    | Find View A      | All First 1 o                     | f1 Last    |
| Effective Date 01/01/2007 | Don't Oven         | write            |                                   |            |
| Annualized Salary         | 66 579 08          | Effective Seq    | 0 Empl Rcd                        | # 0        |
| Appointment Types         |                    | Find   View All  | First 🗹 1 of 1                    | 🕑 Last     |
| Appointment Type Employ   | ree Ca             | p Factor (%) 100 | FTE % 100                         |            |
| Salary by Pay Source      |                    | Find View All    | First 1 of 1                      | Last       |
| Source Descr              | iption             |                  | Annualized                        | Salary     |
| 1 PSPAYROLL PS Pa         | yroll              |                  |                                   | 1998) (BD) |
|                           |                    |                  |                                   |            |
| Total Annualized          | Salary - Appointme | nt Type          | <b>8</b> 88 20 <sup>5</sup> 8 200 |            |
|                           |                    |                  |                                   |            |

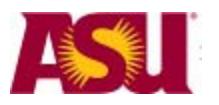

Arizona State University

### The WorkForce Administration Menu

#### Job Data- Work Location Tab

The Job Data pages show you information about a specific employee. Navigation is Workforce Administration -> Job Information -> Job Data.

| Menu 🗖                                             |                              |                     |                                               |                        |                           |
|----------------------------------------------------|------------------------------|---------------------|-----------------------------------------------|------------------------|---------------------------|
| Search:                                            |                              |                     |                                               |                        | Ne                        |
| >>                                                 |                              |                     |                                               |                        |                           |
| D My Favorites                                     | / Work Location ( Job inf    | ormation Y Job [    | Labor / <u>P</u> ayroll <u>( S</u> alary Plan | Y Compensation         |                           |
| ASU Customizations                                 | Paul Stoll                   | EMP                 |                                               | ID: 1000055473 Empl    | Rođ#: 0                   |
| D Self Service<br>D Effort Reporting               | T dur cron                   | 2.111               |                                               | tor roscostra cripri   |                           |
| P Recruiting                                       | Work Location                |                     |                                               | Eind F                 | irst for f Last           |
| Workforce Administration                           | HR Status:                   | Active              | Payroll Status: Active                        |                        |                           |
|                                                    | Effective Date:              | 4440-0007           | Econocci c                                    | Jab Jadicator Dr       | imper Joh                 |
| P Contract Administration                          | Effective Date:              | 11/18/2007          | sequence: ()                                  | Job Indicator Pr       | imaly 500                 |
| <ul> <li>Storbata</li> <li>Compensation</li> </ul> | Action / Reason:             | Pay Rate Chang      | ge Skill / Compete                            | ncy Based              |                           |
| Payroll for North America                          |                              |                     |                                               |                        | Current                   |
| - <u>Careers</u>                                   | Last Start Date:             | 07/24/2008          | Termination Date:                             |                        |                           |
| - Change My Password<br>- My System Profile        | Expected Job End Date        |                     | End Job Automatically                         |                        |                           |
| - My Dictionary                                    | Position Number:             | 117376              | Coordinator Senior                            | Position Entry Date:   | 07/24/2006                |
|                                                    | Override Position Data       | 1                   | Position Management Rec                       | ord                    |                           |
|                                                    | Regulatory Region:           | USA                 | United States                                 |                        |                           |
|                                                    | Company:                     | ASU                 | Arizona State University                      |                        |                           |
|                                                    | Business Unit:               | U0101               | U - Technology                                |                        |                           |
|                                                    | Department:                  | U0106002            | DEV CRM Support                               | Department Entry Date: | 07/24/2008                |
|                                                    | Location:                    | TEMPE               | Campus: Tempe                                 |                        |                           |
|                                                    | Establishment ID:            | ASU00               | Arizona State University                      |                        |                           |
|                                                    |                              |                     |                                               | Date Created:          | 11/29/2007                |
|                                                    | Job Data Er                  | nployment Data      | Earnings Distribution Benefits                | Program Participation  |                           |
|                                                    |                              |                     |                                               |                        |                           |
|                                                    |                              |                     |                                               |                        |                           |
|                                                    | Di Davas I. O. Datum in Can  | and BUT Martin      | C Designed and the Street and the             | Notice by Statistics   | Timelan Filmshala Ulatana |
|                                                    | An recurn to Sea             |                     | increases into the next rate                  | All Opdate             | Si noude Hotory           |
|                                                    | Work Location   Job Informat | ion   Job Labor   P | avrol   Salary Plan   Compensation            |                        |                           |
|                                                    |                              |                     |                                               |                        |                           |

#### Notes:

Be sure to click on the "include history" button in the lower right corner to see all changes to the employee's job data.

The Work Location tab shows you the employee's: business unit, department, campus, position number, payroll status, position entry data and department entry date.

It describes the employee physically and in time.

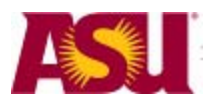

Arizona State University

### Job Data – Job Information Tab

| Menu 🗖                     |                                                                                    |     |
|----------------------------|------------------------------------------------------------------------------------|-----|
| Search:                    |                                                                                    |     |
|                            |                                                                                    |     |
|                            | Work Location Y Job Information Y Job Labor / Payroll Y Salary Plan Y Compensation |     |
| D My Favorites             |                                                                                    |     |
| b ASU Customizations       | Paul Stoll EMP ID: 1000055473 Empl Red #: 0.                                       |     |
| D Effort Reportion         |                                                                                    | _   |
| b Recuiting                | Job Information First 1 of 1 Las                                                   | t   |
| Workforce Administration   | Effective Date: 11/10/2007 Effective Semance: 0 Job Indicator Edward Job           |     |
| ⇒.lob Information          | Enactive base. 11019/2007 Enactive sequence: 0 - obtinization. Primary 500         |     |
| D Contract Administration  | Action / Reason: Pay Rt Chg Skill / Competency Based Current                       |     |
| - Job Data                 |                                                                                    |     |
| D Compensation             | Job Codey options Coordinator Serior Entry Botos and strategies                    |     |
| Payroll for North America  | 300 Code: 181405 Contention Entry Date: 0/124/2006                                 |     |
| - Careers                  | Supervisor Level:                                                                  |     |
| - Change My Password       | Percente To: 102540 Dir Information Technology Svc 1000355845 Katherine Ranes      |     |
| - <u>My System Profile</u> | Reports To. 102019                                                                 |     |
| - My Dictionary            | Regular/Temporary: Regular Full/Part: Full-Time                                    |     |
|                            | Empl Class: Sais Brot Officer Code: N/A                                            |     |
|                            | Empresasa Silvertor Onice Code, Nin                                                |     |
|                            | Regular Shift: N/A Shift Rate: /                                                   |     |
|                            | Classified Inde: Svc Prof Duties Type:                                             |     |
|                            | Standard Hours                                                                     |     |
|                            | Standard Hours: 40.00                                                              |     |
|                            | standard Hotelst 40.00                                                             |     |
|                            | Work Period: W Weekly                                                              |     |
|                            | FIE: 1.000000 Adde to FIE Actual Count? Encumbrance Operation                      |     |
|                            |                                                                                    |     |
|                            | Contract #                                                                         |     |
|                            | contracts                                                                          | 11  |
|                            | Contract Number: Contract Type:                                                    |     |
|                            | Nied Gonitact Number                                                               |     |
|                            |                                                                                    |     |
|                            |                                                                                    |     |
|                            | ASU Jobcode/Position Data                                                          |     |
|                            | Workers' Comp Code: AR68 EEO Job Group: 328 Coordinators Findemarint required?     |     |
|                            |                                                                                    | 1   |
|                            | • 🔤 USA                                                                            |     |
|                            |                                                                                    |     |
|                            | Job Data Employment Data Earnings Distribution Benefits Program Participation      |     |
|                            |                                                                                    |     |
| Deep                       |                                                                                    | _   |
| Dane                       |                                                                                    | _   |
| 🎒 start 🔰 🤌 🖉 😔            | 🙆 💋 🕲 🛱 👫 🕒 🔟 🤗 🖨 🦃 🔿 📄 Inbox - Mor 🖉 Job Data 🔛 Job Ad - O 📓 PhotoImpac 🕻         | ) w |

Notes:

This tab shows who the employee reports to, the work schedule and information about a contract if one exists.

The next three tabs, (Job Labor, Payroll and Salary Plan) aren't used.

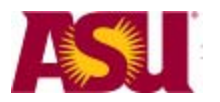

Arizona State University

### Job Data – Compensation Tab

This tab will show you the total compensation for the employee, and the rate code

| Self Service                                 | Paul Stoll                                  | EMP                             | ID: 100                                                                                                    | 0055473 Empl          | Rcd #: 0       |
|----------------------------------------------|---------------------------------------------|---------------------------------|----------------------------------------------------------------------------------------------------|-----------------------|----------------|
| ffort Reporting                              | Compensation                                |                                 |                                                                                                    | Eind Firs             | st 1 of 4 🕑 La |
| orkforce Administration                      | Effective Date: 11/19/                      | 2007 Effective Sequence:        | 0 Job Indicator:                                                                                                | Primary Job           |                |
| Job Information<br>> Contract Administration | Action / Reason: Pay Rt                     | Chg Skill                       | / Competency Based                                                                                              |                       | Current        |
| ompensation<br>avroll for North America      | Compensation Rate:                          | a-ser an 🗖                      | Frequency:                                                                                                    | ASUBW AS              | UBW            |
| areers                                       | <ul> <li>Comparative Information</li> </ul> |                                 |                                                                                                    |                       |                |
| hange My Password<br>Iv System Profile       | Change Amount:                              | <b>7</b>                        | USD ASUBW                                                                                                    | Compa-Ratio:          | 1.67           |
| Iv Dictionary                                | Change Percent:                             | 5,931                           |                                                                                                    | Job Ratio:            | 1.67           |
|                                              | Pay Rates                                   |                                 |                                                                                                    |                       |                |
|                                              | Daily                                       | USD                             | ASUBW                                                                                                    | Loss and              | USD            |
|                                              | Hourty                                      | USD                             | Annual                                                                                                    | -                     | USD            |
|                                              | Default Pay Components                      |                                 |                                                                                                    |                       |                |
|                                              | Pay Components                              |                                 | Customize                                                                                                    | Find   Eirst          | I of 1 E Las   |
|                                              | Amounts Controls                            | Changes Conversion              | 1997 - 1997 - 1997 - 1997 - 1997 - 1997 - 1997 - 1997 - 1997 - 1997 - 1997 - 1997 - 1997 - 1997 - 1997 - 1997 - | and the second second | 3              |
|                                              | Rate Code                                   | Seg Comp Rate                   | Currency                                                                                                    | Frequency             | Percent        |
|                                              | 1 NAANNL                                    | 1                               | y USD                                                                                                    | A                     |                |
|                                              | Job Data Employ                             | ment Data Earnings Distribution | Benefits Program Partici                                                                                        | pation                |                |
|                                              |                                             |                                 |                                                                                                    |                       |                |

#### Notes:

The Compensation tab will show the pay rate, comparison information and pay components. The rate codes (displayed in the Pay Components section) are listed in the appendix of this document.

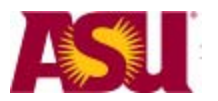

Arizona State University

#### Update Contract Pay NA – Contract Pay Tab

This is the Contract Pay for North America (NA). It shows the details for the current contract, if any for an employee.

| Menu 🗖<br>Search:                                                                  | Contract Day Contract                                | et Archaide    |                    |               |       |         |             |               |
|------------------------------------------------------------------------------------|------------------------------------------------------|----------------|--------------------|---------------|-------|---------|-------------|---------------|
| D My Favorites<br>D ASU Customizations                                             | Paul Stoll                                           | EMP            |                    | ID;           | 1000  | 0055473 | Empl Rcd #: | 0             |
| D Self Service<br>D Effort Reporting                                               | Contract Information                                 |                |                    | Find View All | First | 1 of 1  | Last        |               |
| <ul> <li>Workforce Administration</li> <li>Job Information</li> </ul>              | Effective Date:                                      | 01/23/2008     |                    |               |       |         |             |               |
| <ul> <li>Contract Administration</li> <li>Update Contract Pay<br/>NA</li> </ul>    | Contract Pay Type:<br>Payment Term:                  |                |                    |               |       |         |             |               |
| - Job Data<br>D Compensation<br>D Payroll for North America                        | Monthly Frequency:                                   |                | Pay Period Hours:  |               |       |         |             |               |
| <ul> <li>Gareers</li> <li>Change My Password</li> <li>My System Profile</li> </ul> | Assign Hours To:<br>Renew Contract<br>Automatically: | Not Applicable |                    |               |       |         |             |               |
| - My Dictionary                                                                    | Contract Begin Date:                                 |                | Contract End Date: |               |       |         |             |               |
|                                                                                    | Payment Begin Date:                                  |                | Payment End Date:  |               |       |         |             |               |
|                                                                                    | Actual Start Date:                                   |                | Termination Date:  |               |       |         |             |               |
|                                                                                    | Contract Pay   Contract Adu                          | arch Notify    |                    |               |       | Elipda  | taliis;itay | stude History |

Notes:

Be sure to click on the "Include History" button.

You can see on this tab the beginning and ending dates of the current contract, the pay type, term, frequency and how many hours per pay period.

### Update Contract Pay NA – Contract Actuals Tab

This tab shows how much has been paid and earned to date.

| D My Favorites                                                           | Contract Pay Contra        | act Actuals                  |               |              |                           |
|--------------------------------------------------------------------------|----------------------------|------------------------------|---------------|--------------|---------------------------|
| D ASU Customizations<br>D Self Service                                   | Paul Stoll                 | EMP                          | ID:           | 1000055473   | Empl Rod #: 0             |
| D Effort Reporting                                                       | Contract Actuals           |                              | Find View All | First 1 of 1 | .ast                      |
| Workforce Administration     Violation                                   | Effective Date:            | 01/23/2008                   |               |              |                           |
| <ul> <li>Contract Administration</li> <li>Update Contract Pay</li> </ul> | Track Actual Ea            | arnings Use Holiday Schedule |               |              |                           |
| - Job Data<br>D Compensation                                             | Work Days in Cont          | tract                        |               |              |                           |
| D Payroll for North America                                              | Paid to Date:              |                              |               |              |                           |
| - Change My Password                                                     | Earned to Date:            |                              |               |              |                           |
| - My System Profile<br>- My Dictionary                                   | Days Worked to D           | ate:                         |               |              |                           |
|                                                                          |                            |                              |               |              |                           |
|                                                                          |                            |                              |               |              |                           |
|                                                                          | Contract Pay   Contract Ar | Search Di Notify             |               | 题 Updated    | Display 🔊 Include History |

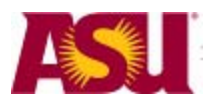

Arizona State University

### The Compensation Menu

#### Job Evaluation by Grade

This screen is not about a particular employee, but lets you see the job codes that are assigned a particular salary grade. It also gives you the Salary Range for the selected salary grade.

| Menu -<br>Search:                                               |                           |                           |                         |                   |              |                            |          |                |                 |
|-----------------------------------------------------------------|---------------------------|---------------------------|-------------------------|-------------------|--------------|----------------------------|----------|----------------|-----------------|
| My Favorites     ASU Customizations     Self Service            | ∫ Job Evalua<br>SetiD:    | rtions by G               | ASU00                   |                   |              |                            |          |                |                 |
| D Effort Reporting<br>D Recruiting                              | Salary Adm                | inistration               | Plan: SVPR              | Service Professio | onal         |                            |          |                |                 |
| Workforce Administration     Compensation     Sase Compensation | Salary Grad<br>Current Ar | <b>le:</b><br>Innual Rang | B<br>Jes                | B                 |              |                            |          |                |                 |
|                                                                 | Minim                     | .um:                      | 27,735.000              | 📃 Midpoint        | t 3          | 16,055.500 <mark>72</mark> | Maximum: | : 4            | 4,376.000 🔀     |
| <ul> <li>Job Evaluations by<br/>Grade</li> </ul>                | Job Evalua<br>SetID J     | ition<br>Job Code         | Short Descr             | Total Points      | Job Function | Manager Level              | Knowhow  | Accountability | Problem-Solving |
| - Salary Sirucure<br>Summary<br>D. Rewall for North America     | ASU00 1                   | 290830                    | Ast to Har<br>Announcer |                   |              | 8                          |          |                |                 |
| - Careers<br>- Change My Password                               | ASU00 2<br>ASU00 4        | 190831<br>490498          | AnnounPRN<br>AstCoach   |                   |              | 8<br>7                     |          |                |                 |
| - My System Profile<br>- My Dictionary                          | ASU00 4<br>ASU00 4        | 190509<br>190810          | AstCoach<br>CoachAsst   |                   |              | 7<br>9                     |          |                |                 |
|                                                                 | ASU00 4                   | 91025                     | StdActAdvs              |                   |              | 9                          |          |                |                 |
|                                                                 | ASU00 4<br>ASU00 7        | /91555<br>791698          | CdHSchJoPg              |                   |              | 8                          |          |                |                 |
|                                                                 | Save                      | 🕰 Return t                | o Search TE Pre         | evicus in List +  | Next in List | Notify                     |          |                |                 |

### Salary Structure Summary

This page shows you the salary ranges.

| Search:         Image: Search:           b My Favorites         / Selary Structure Summary /           b ASU Customizations         SetID:           b Endst Reporting         SetID:           b Endst Reporting         SetID:                                                                                                    | N           |
|----------------------------------------------------------------------------------------------------|-------------|
| b My Favorities     b My Favorities     b ASU Customizations     b ASU Customizations     b Set Service     SetUD: ASU00     Salary Administration Plan: SVPR Service Professional     b Ender Reporting                                                                                                    |             |
| D My Favorites         Salary Structure Summary           D ASU Customizations         Set/D:           D Set/ Service         Set/D:           ASU00         Salary Administration Plan:           SVPR Service Professional           D Endor Reporting                                                                                                    |             |
| by Favorites     by Set Service     Set Service     Set S |             |
| D ASU Customizations     D Set D: ASU00 Satary Administration Plan: SVPR Service Professional     D End Reporting                                                                                                    |             |
| D End Astrice States Address Address Ad                                                                                                    |             |
|                                                                                                    |             |
| D Recruiting Default Salary Matrix Code:                                                                                                    |             |
| Workforce Administration     Company: ASU Arizona State University     Default Rating Model:                                                                                                    |             |
| Compensation Annual Salary Ranges Find View All First 1-7                                                                                                    | erza 🕑 Last |
| ▼Review Salary Current Rance Midnoint Sal                                                                                                    | ry Rating   |
| Information Grade Minimum Midpoint Maximum Spread Progression Ma                                                                                                    | tx Model    |
| - Job Evaluations by                                                                                                    |             |
| - Salary Structure A A 25,213.000 32,777.500 40,342.000 60.0                                                                                                    |             |
| Summary 8 8 27,735.000 36,055.500 44,376.000 60.0 10.0                                                                                                    |             |
| - <u>Careers</u> C C 30,508.000 39,660.500 48,813.000 60.0 10.0                                                                                                    |             |
| - Change My Password<br>- My System Profile D D 33,559.000 43,627.000 53,695.000 60.0 10.0                                                                                                    |             |
| - My Dictionary E E 38,915.000 47,989.500 59,064.000 60.0 10.0                                                                                                    |             |
| F F 40,607.000🔀 52,709.000🐱 64,971.000📈 60.0 10.0                                                                                                    |             |
| G G 44,667.000 58,067.000 71,467.000 60.0 10.0                                                                                                    |             |
|                                                                                                    |             |
| Save A Return to Search                                                                                                    |             |

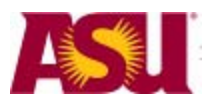

Arizona State University

### Payroll for North America Menu

#### **Create Additional Pay**

Sometimes an employee will be given auxiliary pay. You can use this screen to view the additional pay that has been given to an employee.

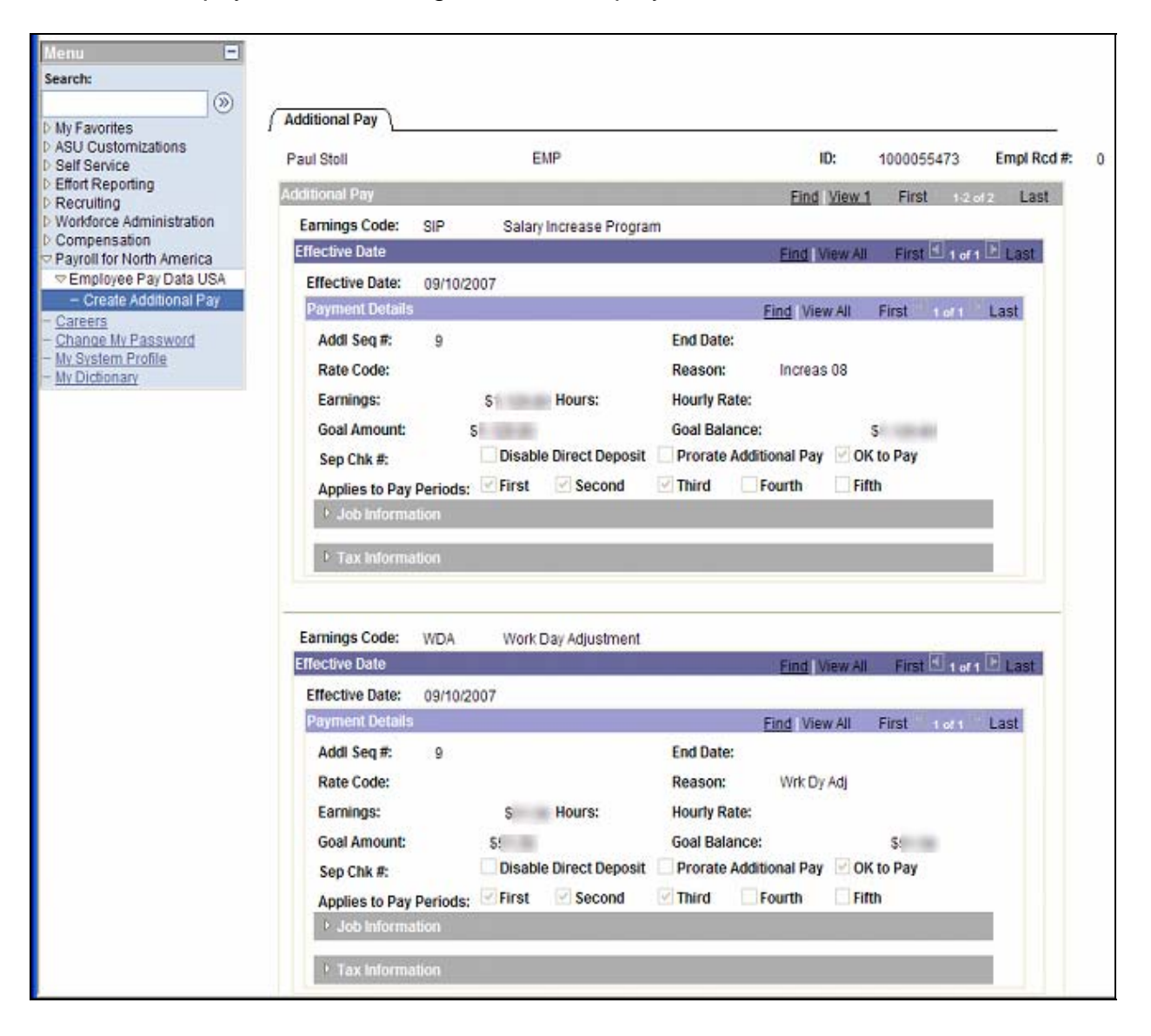

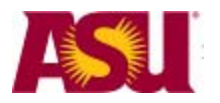

Arizona State University

### **Position Cross Reference Menu**

Employees are assigned to positions in Peoplesoft. Positions contain these five criteria:

- Job Class Code
- Job Title
- Job Department
- Reports to and
- Funding

Each time an employee has a unique combination of these five criteria, they should be attached to a unique position number.

To see this page, follow these links:

ASU customization -> ASU Position Management -> Position Cross Reference. Search for the person or position number you are interested in.

#### **Position Cross Reference Screen**

| osition Cross-Refe | rence Positio    | n Cross-Ref-Acc | tg<br>5        |                  |              |
|--------------------|------------------|-----------------|----------------|------------------|--------------|
| Position C         | ross-Refe        | rence           |                |                  |              |
|                    |                  |                 |                |                  | 1            |
| Position Numb      | er: 117376       |                 |                |                  |              |
| Position Data      |                  |                 |                |                  |              |
| Effective Date     | 02/01/1901       | $\bigcap$       | Positio        | n Data Details   |              |
| Descr:             | Coordinator Se   | nior (2         | Short:         | 48246_s          | <u>э</u>     |
| Deptid:            | U0106002         | DEV CRM Sup     | port           |                  |              |
| Jobcode:           | 191405           | Coordinator Se  | nior           |                  |              |
| Reports To:        | 10254            | Acres Aldren    | 14.1           |                  |              |
| Fiscal Vear        | 2008             |                 | Figoal V       | ear Distribution | 4            |
| - Hotar real.      |                  |                 | <u>Histari</u> |                  | 4            |
| Submitted 'Front-  | End' Staging Dat | a Not Processe  | d Yet          |                  | $\checkmark$ |
| Effective Date:    |                  | Status:         | User ID:       |                  |              |
| Deptid:            |                  |                 |                |                  |              |
| Jobcode:           |                  |                 |                |                  |              |
| Reports To:        |                  |                 |                |                  |              |
| Current Incumbe    | ntlict           |                 |                |                  |              |
|                    | Job Data         | 1               |                |                  |              |
| Name               | En               |                 | Rcd Effdt      | Effsed           |              |
| Del Fasi Robert    | 10               | 0               | 0 11/19/2007   | 0                |              |
|                    |                  |                 |                | 1                |              |

Notes:

- 1. You can see who the employee (or employees) are in the incumbent list
- 2. You can see summary data in the Position Data area.
- 3. Information about the sub page, *Position Data Details*, follows below.
- 4. Information about the sub page, Fiscal Year Distribution, follows below.
- 5. Information about the sub page, *Position Cross Ref-Acctg*, follows below.

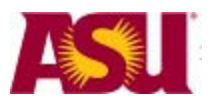

Arizona State University

#### **Position Data Details Screen**

This screen is displayed by clicking on the *Position Data Details* link on the previous screen.

| Position Da                   | ata Detai             | ls              |                |                       |                      |
|-------------------------------|-----------------------|-----------------|----------------|-----------------------|----------------------|
| Position Data Detai           | ls                    |                 |                |                       |                      |
| Position: 1173<br>Descr: Coor | 376<br>rdinator Senio | r               |                | Effdt:<br>Eff Status: | 02/01/1901<br>Active |
| Action Reason:                | Position Con          | version         |                |                       |                      |
| Business Unit:                | U0101                 |                 |                |                       |                      |
| Deptid:                       | U0106002              | DEV CRM Sup     | port           |                       |                      |
| Jobcode:                      | 191405                | Coordinator Se  | enior          |                       |                      |
| Std Hours:                    | 40.00                 |                 | Budgeted P     | osition               |                      |
| Max Head Count:               | 1                     |                 | Fingerprint r  | equired               |                      |
| FTE:                          | 1.000000              | Budgeted FTE:   | 1.000          |                       |                      |
| Reports To:                   | 102549                | Dir Information | Technology Svc |                       |                      |
| Sal Admin Plan:               | SVPR                  | Service Profes  | sional         |                       |                      |
| Grade:                        | E                     |                 |                |                       |                      |
| EEO Job Group:                | 328                   |                 |                |                       |                      |
| Workers' Comp:                | 8868                  |                 |                |                       |                      |
| Class Indc:                   | Service Profe         | essional        |                |                       |                      |
| Full/Part:                    | Full-Time             |                 |                |                       |                      |
| Reg/Temp:                     | Regular               |                 |                |                       |                      |
| Academic Rank:                |                       |                 |                |                       |                      |
| Long Title:                   | Coordinator           | Senior          |                |                       |                      |
|                               |                       | Return          | 1              |                       |                      |

Notes:

Notice that now you can see the number of hours, the percent of Full Time Employee, whether the position is a budgeted position or not. What grade level and EEO Job Group.

Click Return to go back to the main cross reference page.

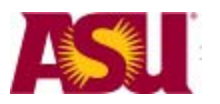

Arizona State University

#### **FY Distribution**

This is the distribution for this fiscal year of the funding sources for this position.

| Fiscal Year Position D            | Distribution           |                            |                     |
|-----------------------------------|------------------------|----------------------------|---------------------|
| Position: 117376                  |                        |                            |                     |
| Fiscal Year Position Distribution |                        |                            |                     |
| Effective Date Deptid             | Typical (Default) Dist | ribution                   | 94                  |
| 11/05/2007 U0106002               | XJ11001                |                            | 100.000             |
|                                   | Earnings-Specific Dia  | stribution<br><u>Erncd</u> | Dist %              |
|                                   |                        |                            |                     |
| Effective Date Deptid             | Typical (Default) Dist | ribution                   |                     |
| 07/01/2007 U0106002               | Acct<br>XJ51014        | Dist                       | <u>%</u><br>100.000 |
|                                   | Earnings-Specific Di   | stribution                 | Dist %              |
|                                   |                        | Enicu                      |                     |
|                                   | Return                 |                            |                     |

Notes:

This page displays when you click on the *Fiscal Year Distribution* link from the main Position cross reference page. It shows the funding source distribution for the current fiscal year. This is the place where you can see different earning codes and what amount is allotted to each. Earning codes are listed in the appendix of this document.

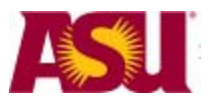

Arizona State University

#### **Position Cross Reference Accounting Screen**

Position Cross-Reference Position Cross-Ref-Acctg

|                                                                                       | Accounti                                                            | ng Cross-Re             | fere       | nce                          |                    | OR_BIBSY             |
|---------------------------------------------------------------------------------------|---------------------------------------------------------------------|-------------------------|------------|------------------------------|--------------------|----------------------|
| Position / Fisca                                                                      | al Year                                                             |                         |            |                              |                    |                      |
| Position                                                                              | 117376                                                              | Coordinator Senior      |            |                              |                    |                      |
| Fiscal Year:                                                                          | 2008                                                                |                         |            |                              |                    |                      |
|                                                                                       |                                                                     |                         |            |                              |                    |                      |
| Payroll Actual I                                                                      | Earnings Distril                                                    | bution                  |            |                              |                    |                      |
| Fiscal Year                                                                           | ASU Acct                                                            | EmpliD                  | Rcd        | Name                         |                    | Actuals Amt          |
| 2008                                                                                  | <u>XJ11001</u>                                                      | 1000                    | 0          | S                            |                    | 14 6 2 6 19          |
| 2008                                                                                  | <u>XJ51014</u>                                                      | 1000                    | 0          | State Page Rates             |                    | 24/11/11             |
| Fiscal Year                                                                           | ASU Acct                                                            | EmplID                  | <u>Rcd</u> | Transaction Nbr              | Approval<br>Status | <u>Redist Amt</u>    |
|                                                                                       | ASU Acct                                                            | 1000                    | 0          | <u>0</u>                     |                    | 0.00                 |
| Calculated Enc                                                                        | ASU Acct                                                            | 1000                    | 0          | 0                            |                    | 0.00                 |
| Calculated Enc<br>Fiscal Year                                                         | ASU Acct<br>umbrance<br>ASU Acct                                    | 1000                    | Rcd        | 0<br>Name                    |                    | 0.00 Encumbrance Amt |
| Calculated Enc<br><u>Fiscal Year</u><br>2008                                          | ASU Acct<br>umbrance<br>ASU Acct<br>XJ11001                         | 1000<br>EmpliD<br>1000( | Rcd        | 0<br><u>Name</u><br>0 S      | K.                 | 0.00                 |
| Calculated Enc<br><u>Fiscal Year</u><br>2008                                          | ASU Acct<br>umbrance<br>ASU Acct<br>XJ11001                         | 1000<br>EmpliD<br>1000( | Rcd        | 0<br>Name<br>0 5             | č.                 | 0.00 Encumbrance Amt |
| Calculated Enc<br><u>Fiscal Year</u><br>2008<br>Current Positio                       | ASU Acct<br>umbrance<br>ASU Acct<br>XJ11001                         | 1000<br>EmpliD<br>1000( | Rcd        | 0<br><u>Name</u><br>0 S      | *                  | 0.00                 |
| Calculated Enc<br><u>Fiscal Year</u><br>2008<br>Current Positio<br><u>Fiscal Year</u> | ASU Acct<br>umbrance<br>ASU Acct<br>XJ11001<br>m Budget<br>ASU Acct | 1000<br>EmpliD<br>1000( | Rcd        | 0<br>Name<br>0 S<br>dget Amt | K                  | 0.00                 |

Notes:

This will show you what has been paid during this fiscal year, what is encumbered and what the current position budget is.

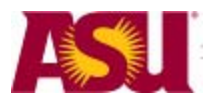

Arizona State University

#### View Tenure Data

This page will let you see the tenure information for a faculty member.

#### To see this page, follow these links:

Workforce Development -> Faculty Events -> Calculate Tenure -> Create Tenure Data. Search for the person you are interested in.

| Create Tenure Data     Create Tenure Data     ARIXONA STAT     Control Control      Control      Contro      Control      Contro      Control      Control      Contro                                                                                                    | OR_CCONOV                                                                                                    | ER on ASUSA                                      | PRD 01/31/2008                                                                      |                                       | Home                                                                                              |                                                 | Bage • () Tools •     |   |
|----------------------------------------------------------------------------------------------------|----------------------------------------------------------------------------------------------------|--------------------------------------------------|-------------------------------------------------------------------------------------|---------------------------------------|---------------------------------------------------------------------------------------------------|-------------------------------------------------|-----------------------|---|
| ARIXONA STOLI<br>UNITERITY<br>Tota:<br>(9)<br>Favorites<br>SU Customications<br>at Service<br>tot Reporting<br>territori                                                                                                    | OR_CCONOV                                                                                                    | ER on ASUSA                                      | APRD 01/31/2008                                                                     |                                       | . Aleren                                                                                          | Add to Facestra                                 | Senat                 |   |
| Favorites<br>U Customications<br>of Service<br>for Reporting<br>tor Reporting                                                                                                    | Tenure Data                                                                                                    | 1                                                |                                                                                     |                                       |                                                                                                   | Nam Window I States                             |                       |   |
| AU Customications<br>at Senice<br>fort Reporting                                                                                                    |                                                                                                    | 1                                                |                                                                                     |                                       |                                                                                                   | CHORE COSTANESE   CARDO                         | ( sustamus Page   28, | 0 |
| oriforce Administration<br>impensation<br>profit for North Ameri<br>2 oriforce Developmen<br>2 Calculate Tenure<br>Calculate Tenure<br>Calculat | Terrure Staturs: To<br>Track Start Date: 0<br>Original Track Date: 0<br>Service Calc, Group:<br>Override Calculatio | enure<br>9/01/1963<br>9/01/1963<br>9/01/1963     | Home Rank:<br>Chango Dato:<br>Tenure Home:<br>Mandatory Roview Dt<br>Committed FTE: | 103 Reg<br>01101/1989<br>B1715        | ID: 10<br>gents' Professor<br>Change Reason<br>Chernetry & Biochemistry<br>Granted Date:<br>Notes | Other<br>Grant Tenure:<br>S62/15/1363           | )                     |   |
| rporting Tools<br>logieTools<br>Innoa Mr. Password<br>Santam Profile<br>Dictionácy                                                                                                    | Total Required:<br>Extended By:<br>Other Terrum Departure<br>Department Dep                                         | 0.000000<br>0.000000<br>enits List<br>scription  | Time Accrued:<br>Time To Accrue:<br>Grant Bank                                      | o pocoac<br>o coccoac<br>Sank Descrip | Current As 6<br>0 Terminal                                                                        | Of Date: 06/27/2007<br>I Year<br>Tree Date: ETE |                       |   |
|                                                                                                    | T B1702 So<br>Exp                                                                                                   | hool Of Earth & Spa<br>plor<br>isaach I I Notify | 5                                                                                   | Augusts' Prot                         | kesser Tenune 0101                                                                                | 17989                                           |                       |   |

Notes:

- 1. You can see the current tenure status
- 2. You can see track dates: (Start and Original).
- 3. You can see the granted date
- 4. You can see the Ranks Description
- 5. You can see the Rank

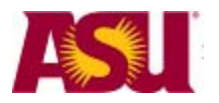

Arizona State University

### View Redistribution Transaction

This screen will show you details when funds have been redistributed. Note that this screen involves position numbers, not specific employees.

To see this page, follow these links:

ASU customization -> ASU Position Management -> View Redistribution. Search for the position number you are interested in.

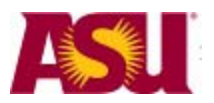

Arizona State University

| Search Res                                                                                                    | ults                                                                                                    |                                                                                   |                                                                                         |                                                                                                    |                                                               |                                                                                                    |                                                                                                    |                       |                                                                  |
|----------------------------------------------------------------------------------------------------|----------------------------------------------------------------------------------------------------|-----------------------------------------------------------------------------------|-----------------------------------------------------------------------------------------|----------------------------------------------------------------------------------------------------|---------------------------------------------------------------|----------------------------------------------------------------------------------------------------|----------------------------------------------------------------------------------------------------|-----------------------|------------------------------------------------------------------|
| Transactio                                                                                                    | n Nbr: 141548                                                                                                    |                                                                                   |                                                                                         |                                                                                                    |                                                               | Арр                                                                                                    | oroval Status:                                                                                                    | All A                 | \pproved                                                         |
| Fiscal Yea                                                                                                    | r: 2008                                                                                                    |                                                                                   |                                                                                         |                                                                                                    |                                                               | P                                                                                                    | ay End Date:                                                                                                    | 12/                   | 02/2007                                                          |
| EmplID / R                                                                                                    | cd: 100000000                                                                                                    | / 2                                                                               |                                                                                         |                                                                                                    |                                                               | G                                                                                                    | L Post Date:                                                                                                    | 05/                   | 13/2008                                                          |
| Submitted                                                                                                    | by: OR_BFINLEY                                                                                                    | Jer                                                                               | nsen,Bab                                                                                | ette Finley                                                                                                 |                                                               |                                                                                                    | Submitted D                                                                                                    | ate:                  | 05/11/2008                                                       |
| Approved b                                                                                                    | DY:                                                                                                    |                                                                                   |                                                                                         |                                                                                                    |                                                               |                                                                                                    | Approved Da                                                                                                    | ate:                  |                                                                  |
| Reason<br>Account re                                                                                                    | why payroll expe<br>enewal was not activat                                                                                                    | nses are<br>ed in time                                                            | e being<br>of for payro                                                                 | transferred.                                                                                                | . (Lin<br>t                                                   | nit of 254                                                                                                    | characters                                                                                                    | s.)                   |                                                                  |
| What co                                                                                                    | prrective action with one of the section with one of the section of the section o | ill be tak                                                                        | to a                                                                                    | void this typ                                                                                               | e of e                                                        | error in the                                                                                                    | e future? (                                                                                                    | Limi                  | t of 254                                                         |
| Describ<br>charges                                                                                                    | e why all costs tra<br>Additionally, if a                                                                                                    | ansferre<br>a sponse                                                              | d to nev<br>ored ac                                                                     | w accounts a<br>count, desc                                                                                 | are al<br>ribe v                                              | lowable,<br>vhy costs                                                                                                    | allocable, a<br>are appro                                                                                                    | and<br>pria           | reasonable<br>te and                                             |
| Describ<br>charges<br>necessa<br>Employee<br>must refle                                                                                                    | e why all costs tra<br>Additionally, if a<br>ary to the perform<br>has been working on<br>ct this.                                                                                                    | ansferre<br>a spons<br>ance of<br>duties/res                                      | d to nev<br>ored ac<br>the spo<br>search re                                             | w accounts a<br>count, desc<br>onsored proj<br>lated to grant N                                             | are al<br>ribe v<br>ect. (<br>IGS00                           | lowable,<br>vhy costs<br>(Limit of 2<br>54 during F                                                                            | allocable, ;<br>are appro<br>254 char.<br>all 2007 sem                                                                                          | and<br>opria<br>ester | reasonable<br>te and<br>Accounts                                 |
| Describ<br>charges<br>necessa<br>Employee<br>must refle                                                                                                    | e why all costs tra<br>Additionally, if a<br>ary to the perform<br>has been working on<br>ct this.                                                                                                    | ansferred<br>a sponse<br>ance of<br>duties/res                                    | d to new<br>ored ac<br>the spo<br>search re                                             | w accounts a<br>count, desc<br>onsored proj<br>lated to grant M                                             | are al<br>ribe v<br>ect. (<br>IGS009                          | lowable,<br>vhy costs<br>(Limit of 2<br>54 during F                                                                            | allocable, ;<br>are appro<br>254 char.<br>all 2007 sem                                                                                          | and<br>pria<br>ester  | reasonable<br>te and<br>Accounts                                 |
| Describ<br>charges<br>necessa<br>Employee<br>must refle<br>carnings Re<br>Variable                                                                                              | e why all costs tra<br>b. Additionally, if a<br>ary to the perform<br>has been working on<br>ct this.<br>edistribution Transac<br>Static / Calculated                                                                                                    | ansferred<br>a sponse<br>ance of<br>duties/res<br>tion                            | d to new<br>ored ac<br>the spo<br>search re                                             | w accounts a<br>count, desc<br>onsored proj<br>lated to grant N                                             | are al<br>ribe v<br>ect. (<br>IGS009                          | lowable,<br>vhy costs<br>Limit of 2<br>54 during F                                                                             | allocable, a<br>are appro<br>254 char.<br>all 2007 sem                                                                                          | and<br>pria<br>ester  | reasonable<br>te and<br>Accounts                                 |
| Describ<br>charges<br>necessa<br>Employee<br>must refle<br>arnings Re<br>Variable<br>Position                                                                                   | e why all costs tra<br>any to the perform<br>has been working on<br>ct this.<br>edistribution Transac<br>Static / Calculated<br>Position Descr                                                                                                    | ansferred<br>a sponse<br>ance of<br>duties/res<br>tion                            | d to new<br>ored ac<br>the spo<br>search re                                             | W accounts a<br>count, desc<br>onsored proj<br>lated to grant M                                             | are al<br>ribe v<br>ect. (<br>IGS009                          | lowable,<br>vhy costs<br>(Limit of 2<br>54 during F                                                                            | allocable, a<br>are appro<br>254 char.<br>all 2007 sem<br>Closed Date                                                                           | and<br>pria<br>ester  | Redist Am                                                        |
| Describ<br>charges<br>necessa<br>Employee<br>must refle<br>arnings Re<br>Variable<br>Position<br>36637                                                                          | e why all costs tra<br>Additionally, if a<br>ary to the perform<br>has been working on<br>ct this.<br>edistribution Transac<br>Static / Calculated<br>Position Descr<br>Student Worker II<br>Student Worker II                                                                                                    | ansferred<br>a sponso<br>ance of<br>duties/res<br>tion<br>Er                      | d to new<br>ored ac<br>the spo<br>search re<br>1<br>mcd<br>TH                           | W accounts a<br>count, desc<br>phoned proj<br>lated to grant M<br>Erncd Descr<br>STH<br>STH                 | Are al<br>ribe v<br>ect. (<br>IGS009<br>ASU A<br>MGS0<br>WH51 | lowable,<br>vhy costs<br>Limit of 2<br>54 during F                                                                             | allocable,<br>are appro<br>254 char.<br>all 2007 sem<br>Closed Date<br>12/02/2007                                                               | and<br>pria<br>ester  | Redist Arr<br>120.0<br>-120.0                                    |
| Describ<br>charges<br>necessa<br>Employee<br>must refle<br>arnings Re<br>Variable<br>Position<br>136637<br>136637                                                               | e why all costs tra<br>Additionally, if a<br>ary to the perform<br>has been working on<br>ct this.<br>edistribution Transac<br>Static / Calculated<br>Position Descr<br>Student Worker II<br>Student Worker II                                                                                                    | ansferred<br>a sponso<br>ance of<br>duties/res<br>tion<br>Er                      | d to new<br>ored ac<br>the spo<br>search re<br>1<br>mcd<br>TH<br>TH                     | W accounts a<br>count, desc<br>onsored proj<br>lated to grant M<br>Erncd Descr<br>STH<br>STH                | Are al<br>ribe v<br>ect. (<br>IGS009<br>ASU A<br>MGS0<br>WH51 | lowable,<br>vhy costs<br>Limit of 2<br>54 during F                                                                             | allocable,<br>are appro<br>254 char.<br>all 2007 sem<br>Closed Date<br>12/02/2007<br>12/02/2007                                                 | and<br>opria<br>ester | reasonable<br>te and<br>Accounts<br>Redist Am<br>120.0<br>-120.0 |
| Describ<br>charges<br>necessa<br>Employee<br>must refle<br>carnings Re<br>Variable<br>Position<br>136637<br>136637                                                              | e why all costs tra<br>ary to the perform<br>has been working on<br>ct this.<br>edistribution Transac<br>Static / Calculated<br>Position Descr<br>Student Worker II<br>Student Worker II<br>Student Worker II                                                                                                    | ansferred<br>a sponse<br>ance of<br>duties/res<br>tion<br>Er<br>si<br>si<br>ction | d to nev<br>ored ac<br>the spo<br>search re<br>1<br>mcd<br>TH<br>TH                     | W accounts a<br>count, desc<br>phored proj<br>lated to grant M<br>Erncd Descr<br>STH<br>STH                 | Are al<br>ribe v<br>ect. (<br>IGS009<br>MGS0<br>WH51          | lowable,<br>vhy costs<br>Limit of 2<br>54 during F                                                                             | allocable, 4<br>are appro<br>254 char.<br>all 2007 sem<br>Closed Date<br>12/02/2007                                                             | and<br>opria<br>ester | reasonable<br>te and<br>Accounts<br>Redist Am<br>120.0<br>-120.0 |
| Describ<br>charges<br>necessa<br>Employee<br>must refle<br>carnings Re<br>Variable<br>Position<br>136637<br>Deduction R<br>Variable<br>Position                                 | e why all costs tra<br>Additionally, if a<br>ary to the perform<br>has been working on<br>ct this.<br>Static / Calculated<br>Position Descr<br>Student Worker II<br>Student Worker II<br>Student Worker II<br>Redistribution Transa<br>Static / Calculated<br>Position Descr                                                                                                    | ansferred<br>a sponse<br>ance of<br>duties/res<br>tion<br>Er<br>ST<br>ST<br>ction | d to new<br>ored ac<br>the spo<br>search re<br>1<br>rncd<br>TH<br>TH                    | W accounts a<br>count, desc<br>phored proj<br>lated to grant M<br>Erncd Descr<br>STH<br>STH                 | Are al<br>ribe v<br>ect. (<br>IGS009<br>MGS0<br>WH51          | lowable,<br>vhy costs<br>Limit of 2<br>54 during F<br>Acct<br>1054<br>1016                                                     | allocable, a<br>are appro<br>254 char.<br>all 2007 sem<br>Closed Date<br>12/02/2007<br>12/02/2007                                               | and<br>opria<br>ester | Redist Am                                                        |
| Describ<br>charges<br>necessa<br>Employee<br>must refle<br>Carnings Re<br>Variable<br>Position<br>136637<br>Deduction R<br>Variable<br>Position                                 | e why all costs tra<br>Additionally, if a<br>ary to the perform<br>has been working on<br>ct this.<br>Static / Calculated<br>Position Descr<br>Student Worker II<br>Redistribution Transa<br>Static / Calculated<br>Position Descr<br>Static / Calculated<br>Position Descr<br>Student Worker II                                                                                                    | ansferred<br>a sponse<br>ance of<br>duties/res<br>tion<br>Er<br>si<br>si<br>ction | d to new<br>ored ac<br>the spo<br>search re<br>1<br>mcd<br>TH<br>TH                     | W accounts a<br>count, desc<br>phored proj<br>lated to grant M<br>Erncd Descr<br>STH<br>STH                 | Are al<br>ribe v<br>ect. (<br>IGS009<br>MGS0<br>WH51          | lowable,<br>vhy costs<br>Limit of 2<br>54 during F<br>Acct<br>1054<br>1016                                                     | allocable, 4<br>3 are appro<br>254 char.<br>all 2007 sem<br>Closed Date<br>12/02/2007<br>12/02/2007                                             | ester.                | Redist Am                                                        |
| Describ<br>charges<br>necessa<br>Employee<br>must refle<br>arnings Re<br>Variable<br>Position<br>136637<br>Deduction R<br>Variable<br>Position<br>136637<br>136637<br>136637    | e why all costs tra<br>Additionally, if a<br>ary to the perform<br>has been working on<br>ct this.<br>Static / Calculated<br>Position Descr<br>Student Worker II<br>Student Worker II<br>Student Worker II<br>Student Worker II<br>Student Worker II<br>Student Worker II<br>Student Worker II                                                                                                    | ansferred<br>a sponso<br>ance of<br>duties/res<br>tion<br>Er<br>ST<br>ST<br>ction | d to new<br>ored ac<br>the spo<br>search re<br>1<br>rncd<br>TH<br>TH                    | W accounts a<br>count, desc<br>phored proj<br>lated to grant M<br>Erncd Descr<br>STH<br>STH                 | Are al<br>ribe v<br>ect. (<br>IGS009<br>MGS0<br>WH51          | lowable,<br>vhy costs<br>Limit of 2<br>54 during F<br>Acct<br>1054<br>1016<br>Close Date<br>12/02/200<br>12/02/200             | allocable, (<br>are appro<br>254 char.<br>all 2007 sem<br>Closed Date<br>12/02/2007<br>12/02/2007<br>2007<br>8 ASU Ac<br>7 MGS00<br>7 WH510     | ester                 | Redist Am<br>120.0<br>-120.0<br>Redist Am<br>0.4<br>-0.4         |
| Describ<br>charges<br>necessa<br>Employee<br>must refle<br>Earnings Re<br>Variable<br>Position<br>136637<br>Deduction R<br>Variable<br>Position<br>136637<br>136637             | e why all costs tra<br>Additionally, if a<br>ary to the perform<br>has been working on<br>ct this.<br>Static / Calculated<br>Position Descr<br>Student Worker II<br>Student Worker II<br>Redistribution Transa<br>Static / Calculated<br>Position Descr<br>Student Worker II<br>Student Worker II<br>Student Worker II                                                                                                    | ansferred<br>a sponso<br>ance of<br>duties/res<br>tion<br>Er<br>ST<br>ST<br>ction | d to nev<br>ored ac<br>the spo<br>search re<br>1<br>mcd<br>TH<br>TH                     | W accounts a<br>count, desc<br>phored proj<br>lated to grant M<br>Erncd Descr<br>STH<br>STH                 | Are al<br>ribe v<br>ect. (<br>IGS009                          | lowable,<br>vhy costs<br>'Limit of 2<br>54 during F<br>Acct<br>1054<br>1016<br>Close Date<br>12/02/200                         | allocable, (<br>are appro<br>254 char.<br>all 2007 sem<br>Closed Date<br>12/02/2007<br>12/02/2007<br>a<br>e ASU Ac<br>7 MGS00<br>7 WH510        | ester.                | Redist Am<br>120.0<br>-120.0<br>Redist Am<br>0.4<br>-0.4         |
| Describ<br>charges<br>necessa<br>Employee<br>must refle<br>Earnings Re<br>Variable<br>Position<br>136637<br>136637<br>Deduction R<br>Variable<br>Position<br>136637             | e why all costs tra<br>Additionally, if a<br>ary to the perform<br>has been working on<br>ct this.<br>Static / Calculated<br>Position Descr<br>Student Worker II<br>Student Worker II<br>Student Worker II<br>Student Worker II<br>Student Worker II<br>Student Worker II<br>Student Worker II<br>Student Worker II<br>Student Worker II                                                                                                    | ansferrer<br>a sponso<br>ance of<br>duties/res<br>tion<br>Er<br>s1<br>s1<br>ction | d to new<br>ored ac<br>the spo<br>search re<br>1<br>mcd<br>TH<br>TH<br>TH               | W accounts a<br>count, desc<br>phone of proj<br>lated to grant M<br>Erncd Descr<br>STH<br>STH               | Are al<br>ribe v<br>ect. (<br>IGS009<br>MGS0<br>WH51          | lowable,<br>vhy costs<br>(Limit of 2<br>54 during F<br>Acct<br>1054<br>1016<br>Close Date<br>12/02/200<br>12/02/200            | allocable, (<br>are appro<br>254 char.<br>all 2007 sem<br>Closed Date<br>12/02/2007<br>12/02/2007<br>12/02/2007<br>ASU Ac<br>7 MGS00<br>7 WH510 | ester                 | Redist Am<br>0.4<br>Redist Am<br>0.4<br>0.4<br>-0.4              |
| Describ<br>charges<br>necessa<br>Employee<br>must refle<br>Earnings Re<br>(Variable<br>Position<br>136637<br>136637<br>Deduction R<br>(Variable<br>Position<br>136637<br>136637 | e why all costs tra<br>Additionally, if a<br>ary to the perform<br>has been working on<br>ct this.<br>edistribution Transac<br>Static / Calculated<br>Position Descr<br>Student Worker II<br>Redistribution Transa<br>Student Worker II<br>Student Worker II<br>Student Worker II<br>Student Worker II<br>Student Worker II<br>Student Worker II<br>Student Worker II<br>Student Worker II<br>Student Worker II<br>Student Worker II<br>Student Worker II<br>Student Worker II<br>Student Worker II                                                                                                    | ansferrer<br>a sponso<br>ance of<br>duties/res<br>tion<br>Er<br>si<br>si<br>ction | d to nev<br>ored ac<br>the spo<br>search re<br>1<br>mcd<br>TH<br>TH<br>TH<br>2<br>Close | W accounts a<br>count, desc<br>phone of projection<br>plated to grant M<br>Erncd Descr<br>STH<br>STH<br>STH | Are al<br>ribe v<br>ect. (<br>IGS009<br>ASU A<br>MGS0<br>WH51 | lowable,<br>vhy costs<br>'Limit of 2<br>54 during F<br>Acct<br>1054<br>1016<br>Close Date<br>12/02/200<br>12/02/200<br>SU Acct | allocable, (<br>are appro<br>254 char.<br>all 2007 sem<br>Closed Date<br>12/02/2007<br>12/02/2007<br>12/02/2007<br>ASU Ac<br>7 MGS00<br>7 WH510 | ester                 | Redist Am<br>0.4<br>Redist Am<br>0.4<br>-0.4<br>Redist Am        |

Notes:

- 1. You can see Earnings redistribution transactions and
- 2. You can see Tax Redistribution transactions.

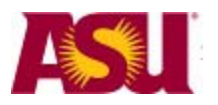

Arizona State University

### Resources

### Help Desk

If you have questions about using these pages, you can contact the help desk at 965-6500, or open your own help desk case at <u>www.asu.edu/support</u>, click on "create case"

### Job aid page

We have a page full of job aids and information on using PeopleSoft: <a href="http://www.asu.edu/oasis/support/JobAids.html">www.asu.edu/oasis/support/JobAids.html</a>

### Effort Reporting Page

Updates on effort reporting have been added to the site: <a href="http://researchadmin.asu.edu/effortreporting">http://researchadmin.asu.edu/effortreporting</a>